# VAATZ

Manual de Cadastro de Fornecedores

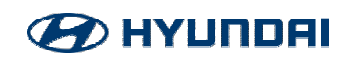

| • | Documentos Necessários para Cadastro e Anexos | 04 |
|---|-----------------------------------------------|----|
| • | Cadastro de Fornecedor Local                  | 12 |
| • | Atualização de Dados                          | 30 |
| • | Alteração da Administração do Cadastro        | 35 |
| • | Aprovação de Cadastro                         | 40 |
| • | Fornecedor Internacional                      | 50 |

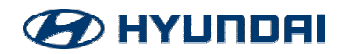

# DOCUMENTOS NECESSÁRIOS PARA CADASTRO

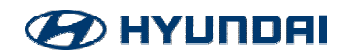

## FORNECEDOR LOCAL

- 1. Ficha cadastral (Modelo HMB);
- 2. Planilha de classificação (Modelo HMB) Somente cadastros realizados por GP;
- 3. Cópia do contrato social ou última alteração contratual;
- 4. Certidão Negativa de Débitos Federal;
- 5. Certidão Negativa de Débitos Estadual;
- 6. Certidão Negativa de Débitos Municipal;
- 7. Certidão Negativa de Débitos FGTS.
- 8. Comprovante Bancários:
- Carta timbrada da empresa contendo: CNPJ, endereço, nome da empresa, agência, conta, dígito, nome do responsável, assinatura, CPF e o cargo;
- Cópia do cartão do banco frente e verso (somente é aceito com o mesmo CNPJ da ficha cadastral).

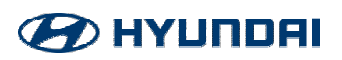

#### **Ficha Cadastral Modelo HMB**

| Hyundai Motor Manufacturing Brasil                                        | REGIS                                        | REGISTRATION FORM FOR SUPPLIER                                       |                                                    |                                                               |  |  |  |  |
|---------------------------------------------------------------------------|----------------------------------------------|----------------------------------------------------------------------|----------------------------------------------------|---------------------------------------------------------------|--|--|--|--|
| RAZÃO SOCIAL:<br>(Corporate Name)<br>NOME FANTASIA:                       | 23<br>8 <del>7</del><br>9 <u>2</u>           |                                                                      |                                                    |                                                               |  |  |  |  |
| (Trade Name)<br>CATEGORIA:<br>(Category)                                  | PESSOA FI:<br>(Individual)                   | A PESSOA JI<br>(Logal Entity)                                        | JR CA                                              |                                                               |  |  |  |  |
| CNPJ / CPF:                                                               |                                              | INSCRIÇÃO ESTADU                                                     | 1                                                  |                                                               |  |  |  |  |
| (National Registration)                                                   |                                              | (State Registration)                                                 |                                                    |                                                               |  |  |  |  |
| INSCRIÇÃO MUNICIP/                                                        | NL:                                          | INSCRIÇÃO SUFRAMA:                                                   |                                                    |                                                               |  |  |  |  |
| (Municipal Registration)                                                  |                                              | (Suframa Registration)                                               |                                                    |                                                               |  |  |  |  |
| RAMO DE ATIVIDAD<br>(Business Activities:)                                | E: COMÉRCIO<br>(Commerce)                    | ] INDÚSTRIA<br>(Industry)                                            | SERVIÇOS<br><i>(Service)</i>                       | ASSOCIAÇÃ<br>(Association)                                    |  |  |  |  |
| CONTRIBUINTE<br>/Contributor ICN                                          | <b>/CM CC</b><br>ഗ                           |                                                                      | OPTANTE PE                                         | ELO SIMPI<br>Simple System?                                   |  |  |  |  |
| Classificação MATEU<br>(Class of purchaso) (Produc<br>Naciona<br>Internac | RIAL PRODUTI<br>(ion Motorilo)<br>/<br>ions/ | USO E CONSUMO<br>(Lise and Consumption)<br>Nocional<br>Internacional | SERVIÇOS<br>(Service)<br>Nacional<br>Internacional | ATIVO IMOBILIZA<br>(Fixed Asset)<br>Nacional<br>Internacional |  |  |  |  |
| RUA / A¥:                                                                 |                                              |                                                                      |                                                    |                                                               |  |  |  |  |
| NÚMEBO                                                                    |                                              | COMPLEMENTO                                                          |                                                    |                                                               |  |  |  |  |
| /Number)                                                                  |                                              | (Complement)                                                         | *                                                  |                                                               |  |  |  |  |
| BAIRBO:                                                                   |                                              | CIDADE:                                                              |                                                    |                                                               |  |  |  |  |
| (District)                                                                |                                              |                                                                      |                                                    |                                                               |  |  |  |  |
| ESTADO-                                                                   |                                              | CEP                                                                  |                                                    |                                                               |  |  |  |  |

#### 2<sup>a</sup> ABA

| nional Registration) |  |
|----------------------|--|
| PI/CPF:              |  |
| vde Nome)            |  |
| ME FANTASIA:         |  |
| rporate Nome)        |  |
| ZÃO SOCIAL:          |  |

Section?

(Mark with "" the products from view that the

#### GRUPOS DE CLASSIFICAÇÃO DE FORNECEDORES

1) Filtre o(s) Grupo(s) Principal(is) de fornecimento 2) Marque com "X" ao lado dos Sub Grupos de fornecimento

| ÷. | Grepo Principal - | Sub Grupo                                                   | Selecion: * |
|----|-------------------|-------------------------------------------------------------|-------------|
|    | Produtos Químicos | Combustíveis                                                |             |
| 2  | Produtos Químicos | Fluido de freio                                             | 3           |
|    | Produtos Químicos | Metil - Etil - Cetona                                       | -           |
| 2  | Produtos Químicos | Lubrificantes                                               | Q           |
|    | Produtos Químicos | Selante de faixa de tempo                                   | -           |
| 2  | Produtos Químicos | Fluido de refrigerante de longa vida                        | Q.          |
|    | Produtos Químicos | Graxa anti ruí do                                           |             |
| 2  | Produtos Químicos | Cera de cavidade                                            | Q           |
|    | Produtos Químicos | Ceras                                                       |             |
| 2  | Produtos Químicos | Pintura por eletrodeposição (E-coat)                        | ą.          |
|    | Produtos Químicos | Tinta                                                       |             |
| 2  | Produtos Químicos | Verniz para tinta de BASF                                   | Q.          |
|    | Produtos Químicos | Vernia para tinta de DUPONT                                 |             |
| 2  | Produtos Químicos | Tinta de retoque/reparo                                     | ą.          |
|    | Produtos Químicos | Pasta de engravamento VIN                                   |             |
| 2  | Produtos Químicos | Tinta à base de água para Facilities e Construction         | Q           |
|    | Produtos Químicos | Outras tintas à base de água para Facilities e Construction |             |
| ż. | Produtos Químicos | Primer P2P                                                  | 2           |
|    | Produtos Químicos | Filme a laser rápido                                        |             |
| 2  | Produtos Químicos | Etiqueta de número VIN                                      | ą.          |
|    | Produtos Químicos | Gás de ar condicionado                                      |             |
| 2  | Produtos Químicos | Selante de vidro (DGU)                                      | ý.          |
|    | Produtos Químicos | Sciante                                                     |             |
| 6  | Produtos Químicos | Conjunto de materiais para pré - tratamento                 | 6           |

#### <u>3ª ABA</u>

| HYUNDAI<br>Hyundai Motor Manufacturing Birasii | REGISTRATION FORM FOR SUPPLIER |       |  |  |  |  |  |  |
|------------------------------------------------|--------------------------------|-------|--|--|--|--|--|--|
| NOME DO REPRESENTANTE DA EMPRESA               |                                |       |  |  |  |  |  |  |
| É COLABORADOR DA HYUNDAI?                      |                                | NÃO 🔲 |  |  |  |  |  |  |
| TRABALHA COMO TERCEIRO NA HYUNDAI?             |                                | NÃO 🔲 |  |  |  |  |  |  |
| POSSUI PARENTESCO COM ALGUM COLABORADOR DA HY  | UNDAI? SIM                     | NÃO 🔲 |  |  |  |  |  |  |
| QUAL O GRAU DE PARENTESCO?                     |                                |       |  |  |  |  |  |  |
|                                                |                                |       |  |  |  |  |  |  |

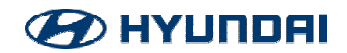

#### **Contrato Social**

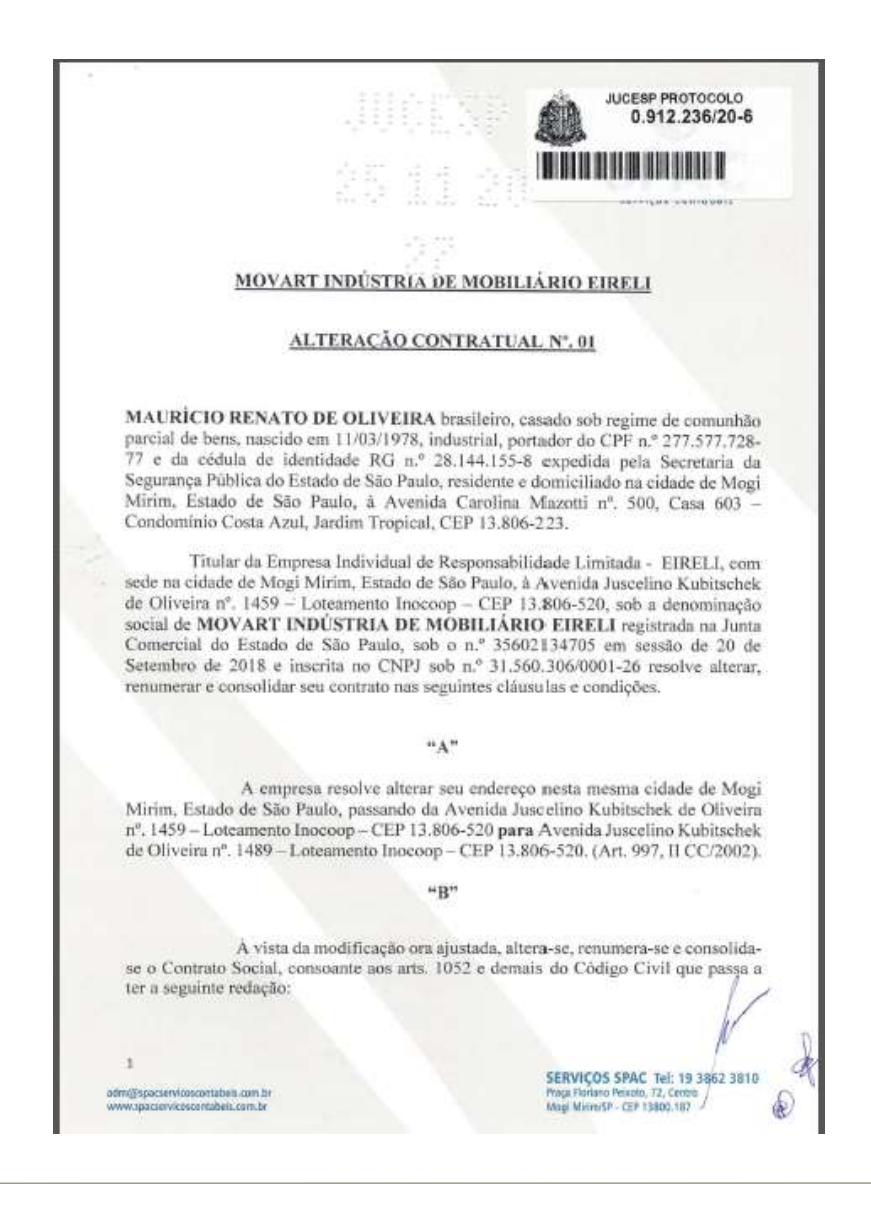

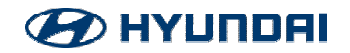

#### **CND Federal**

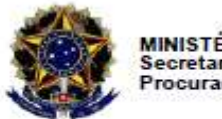

MINISTÉRIO DA FAZENDA Secretaria da Receita Federal do Brasil Procuradoria-Geral da Fazenda Nacional

#### CERTIDÃO POSITIVA COM EFEITOS DE NEGATIVA DE DÉBITOS RELATIVOS AOS TRIBUTOS FEDERAIS E À DÍVIDA ATIVA DA UNIÃO

Nome: MOVART INDUSTRIA DE MOBILIARIO EIRELI CNPJ: 31.560.306/0001-26

Ressalvado o direito de a Fazenda Nacional cobrar e inscrever quaisquer dívidas de responsabilidade do sujeito passivo acima identificado que vierem a ser apuradas, é certificado que:

- constam débitos administrados pela Secretaria da Receita Federal do Brasil (RFB) com exigibilidade suspensa nos termos do art. 151 da Lei n<sup>0</sup> 5.172, de 25 de outubro de 1966 -Código Tributário Nacional (CTN), ou objeto de decisão judicial que determina sua desconsideração para fins de certificação da regularidade fiscal, ou ainda não vencidos; e
- não constam inscrições em Dívida Ativa da União (DAU) na Procuradoria-Geral da Fazenda Nacional (PGFN).

Conforme disposto nos arts. 205 e 206 do CTN, este documento tem os mesmos efeitos da certidão negativa.

Esta certidão é válida para o estabelecimento matriz e suas filiais e, no caso de ente federativo, para todos os órgãos e fundos públicos da administração direta a ele vinculados. Refere-se à situação do sujeito passivo no âmbito da RFB e da PGFN e abrange inclusive as contribuições sociais previstas nas alíneas 'a' a 'd' do parágrafo único do art. 11 da Lei n<sup>0</sup> 8.212, de 24 de julho de 1991.

A aceitação desta certidão está condicionada à verificação de sua autenticidade na Internet, nos endereços <a href="http://rb.gov.br">http://rb.gov.br</a>> ou <a href="http://rb.gov.br">http://rb.gov.br</a>> ou <a href="http://rb.gov.br">http://rb.gov.br</a>

Certidão emitida gratuitamente com base na Portaria Conjunta RFB/PGFN n<sup>o</sup> 1.751, de 2/10/2014. Emitida às 11:22:58 do dia 12/05/2022 <hora e data de Brasília>. Válida até 08/11/2022. Código de controle da certidão: 78E2.7520.0C2E.1092 Qualquer rasura ou emenda invalidará este documento.

\*OBS: Verificar se a data está válida

http://servicos.receita.fazenda.gov.br/Servicos/certidao/CNDConjuntaInter/InformaNICertidao.asp?tipo=1

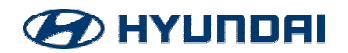

#### **CND Estadual**

۲

Secretaria da Fazenda e Planejamento do Estado de São Paulo

Débitos Tributários Não Inscritos na Divida Ativa do Estado de São Paulo

CNPJ / IE: 10.654.239/0001-39

Ressalvado o direito da Secretaria da Fazenda e Planejamento do Estado de São Paulo de apurar débitos de responsabilidade da pessoa jurídica acima identificada, é certificado que **não constam débitos** declarados ou apurados pendentes de inscrição na Dívida Ativa de responsabilidade do estabelecimento matriz/filial acima identificado.

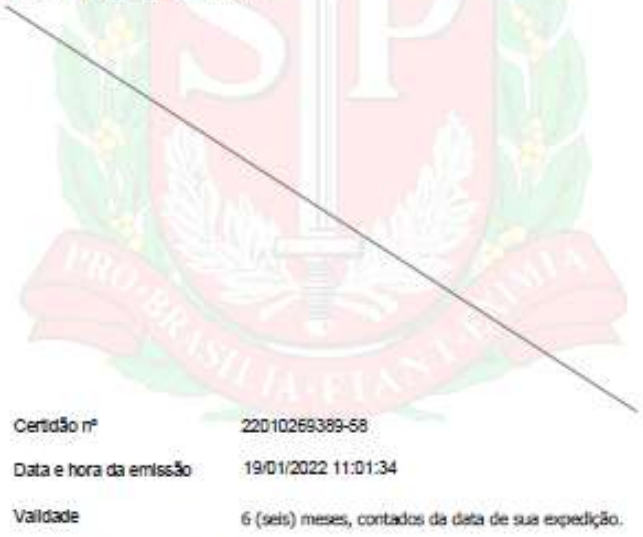

Qualquer rasura ou emenda invalidará este documento.

A aceitação desta certidão está condicionada à verificação de sua autenticidade no sitio www.pfe.fazenda.ap.gov.br

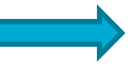

Varia de acordo com o Estado do fornecedor

• Exemplos:

#### São Paulo

https://www10.fazenda.sp.gov.br/CertidaoNegativaDeb/Pages/Emiss aoCertidaoNegativa.aspx

Rio de Janeiro

http://www4.fazenda.rj.gov.br/certidao-fiscal-web/emitirCertidao.jsf

#### Santa Catarina

https://sat.sef.sc.gov.br/tax.NET/Sat.CtaCte.Web/SolicitacaoCnd.asp

#### <u>X</u>

Minas Gerais

http://www.fazenda.mg.gov.br/empresas/certidao\_debitos/

\*OBS: Verificar se a data está válida

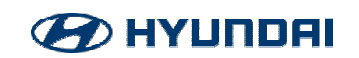

#### **CND Municipal**

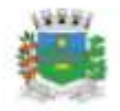

PREFEITURA MUNICIPAL DE CAMPINA GRANDE DO SUL Estado do Paraná SECRETARIA MUNICIPAL DA ADMINISTRAÇÃO, FINANÇAS E PLANEJAMENTO

Certidão Negativa de Débitos Nº 1547 / 2022

Cadastro Mobiliário

Contribuinte: PEM PLASTICOS LTDA CPF/CNPJ: 02.385.570/0001-72 Cadastro Municipal: 31920 Inscrição Cadastral: 31920 Quadra: Lote: Logradouro: EST VER. JULIO FERREIRA FILHO, Nº 441 Bairro: ÁREA INDUSTRIAL CACAIGUERA Complemento: Observação:

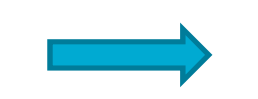

Varia de acordo com a cidade do fornecedor

Ressalvado o direito da Fazenda Municipal de cobrar e inscrever qualsquer dividas de responsabilidade do contribuinte acima identificado que vierem a ser apuradas, é certificado que até a presente data não constam pendências relativas a tributos administrados por esta Prefeitura Municipal, referente ao cadastro acima mencionado.

A presente certidão foi emitida exclusivamente para fins de SIMPLES VERIFICAÇÃO.

A aceitação desta certidão está condicionada à finalidade para qual foi emitida e à sua autenticidade é comprovada por esta Fazenda Municipal, representado pelo funcionário do Departamento de Tributação abaixo assinado. A autenticidade também poderá ser vertificada pela internet, no site oficial da Prefeitura Municipal de Campina Grande do Sul <<a href="http://www.pmcgs.pr.gov.br">http://www.pmcgs.pr.gov.br</a>.

A presente certidão não isenta débitos vincendos a partir desta data. Certidão Numero: 1547/2022 Código de Autenticidade: AE95645E353C9AEA12C2196AA38DFEE5 Emitida em: 17/02/2022 Valida ate: 19/03/2022 Qualquer rasura ou emenda invalidará este documento. Certidão emitida gratuítamente pela internet. \*OBS: Verificar se a data está válida

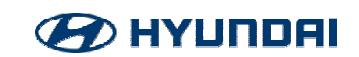

|                                                              | MICA FEDERAL                                                                                                    |
|--------------------------------------------------------------|----------------------------------------------------------------------------------------------------|
| Certificado<br>FGTS - CR                                     | de Regularidade do<br>F                                                                                                    |
| Inscrição:<br>Razão Socia<br>Endereço:                       | 02.385.570/0001-72<br>P L M PLASTICOS S A<br>EST VER JULIO F FILHO 441 / CACAIGUERA / CAMPINA GRANDE DO SUL /<br>PR / 83430-000                                                                                          |
| A Caixa Econ<br>da Lei 8.036<br>acima identii<br>Garantia do | iômica Federal, no uso da atribuição que lhe confere o Art. 7,<br>, de 11 de maio de 1990, certifica que, nesta data, a empresa<br>ficada encontra-se em situação regular perante o Fundo de<br>Tempo de Servico - FGTS. |
| O presente O<br>débitos refer<br>obrigações c                | certificado não servirá de prova contra cobrança de quaisquer<br>entes a contribuições e/ou encargos devidos, decorrentes das<br>om o FGTS.                                                                              |
| Validade:25                                                  | /02/2022 a 26/03/2022                                                                                                    |
| Certificação                                                 | Número: 2022022501152079499315                                                                                                    |
| Informação o                                                 | obtida em 16/03/2022 15:25:08                                                                                                    |
| A utilização<br>condicionada<br>www.caixa                    | deste Certificado para os fins previstos em Lei esta<br>a verificação de autenticidade no site da Caixa:<br>.gov.br                                                                                                    |

\*OBS: Verificar se a data está válida

https://consulta-crf.caixa.gov.br/consultacrf/pages/consultaEmpregador.jsf

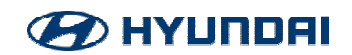

#### Carta timbrada

#### 018 237 3389 8 9 705 ES-))] 003152 6 5 3405WW 000067 119 -4002-0622 003152-6 ItaúEmpi tau Empresa: PLM Plästicos LTDA 5067 CNPJ: 02.385.570/0001-72 Bradesco debito Endereço: Estrada Vereador Júlio Ferreira Filho, 441 - Cacalguera - Campina Empresas Grande do Sul - PR - 83.430-470 LUBPAR COMERCIO ATACADISTA DE LUBRIFICAN AG FMP CAMPINAS UCAMP-SP Cliente bancario desde 07/2014 AV DR. MORAES SALES, 668 34 CVP1 069070076/0004-3 Contato: Reginaldo W. P. Birollo Telefone: (011) 2886-3329 #23733899# 0480000675A 25990031526c# DECLARAÇÃO DE DOMICÍLIO BANCÁRIO \$AC 0800 728 0728 Quaidota 0800 570 0311 Prezado (s) Senhor (es) Vimos através deste declarar que a empresa PLM Plásticos Ltda possul conta corrente no Banco do Brasil, agência 3404-5 Curitiba c/c 7121 digito 8 ott ingenerat 4090 1685 capitais e regiões metropolitarias infalse Nome: Reginaido Wilson Papetti Birollo 0800 770 1685 demais localidades CPF: 177.731.688-06 1529 994459 001008 4 0800 722 1722 deficientes Cargo: Diretor Financeiro Assinatura: 0Fdd #P02 E5dJ PP82 REGINALDO WILSON Assinado de forma digital por REGINALDO WILSON PAPETTI PAPETTI BIROLLO:17773168806 BIROLLO:1777316880 Dados: 2022.02.18 14:30:55 73613 11/25 Baixe o app Itau Empreses Istalian 9833 3128 533108 -03'00" 6 App Store Man w 100105 3 AJ Frank the PLM Plasticos Ltda. CNF: 02365.570,0001-72 (dada Julio Fernita Filto nº 641, Bairro Cacalguera CIP 55430-970 (Calas Rocal Bi) Campina Grande do Sul – Facará (a. 4) 2014 - Jalin Indexidador con tri

Cópia do cheque

OBS: Assinantes da carta timbrada poderão ser apenas Sócios/CEO/Proprietários; Diretores, Gestores e demais responsáveis pela área financeira.

- Os demais só poderão assinar caso possuam uma procuração legal em seu nome lhe concedendo tal permissão.

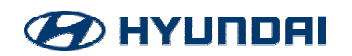

Cartão – Frente e verso

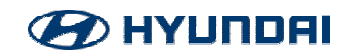

## VERIFICAÇÃO DE NOMES

Antes de iniciar o cadastro no Vaatz, é necessário analisar o contrato social do fornecedor, e consultar o CPF dos Sócios/Representantes no Sistema SAP para validação. Os nomes geralmente são encontrados logo na primeira página do contrato, conforme exemplo abaixo:

> A. RENATO CARNEIRO, brasileiro, casado sob o regime de comunhão parcial de bens, engenheiro eletrônico, portador da Cédula de Identidade RG nº. 13.215.611-8 SSP/SP, inscrito no Cadastro de Pessoas Físicas do Ministério da Fazenda ("<u>CPF/MF</u>") sob o nº. 134.878.908-52, residente e domiciliado na Rua Campo Grande, nº. 230, Vila Leopoldina, na cidade e Estado de São Paulo, CEP 05302-050; e

> B. PEDRO MARIANO BÍCEGO, brasileiro, casado sob o regime de comunhão parcial de bens, engenheiro eletrônico, portador da Cédula de Identidade RG nº. 15.841.923-6 SSP/SP, Inscrito no CPF/MF sob o nº. 128.172.848-95, residente e domiciliado na Rua Baru, nº. 41, Jardim Petrópolis, na cidade e Estado de São Paulo, CEP 04639-030;

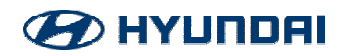

## **VERIFICAÇÃO DE NOMES**

- 1. Logar no Sistema SAP
- 2. Selecionar a transação 🚽 ZHBRHRR16000

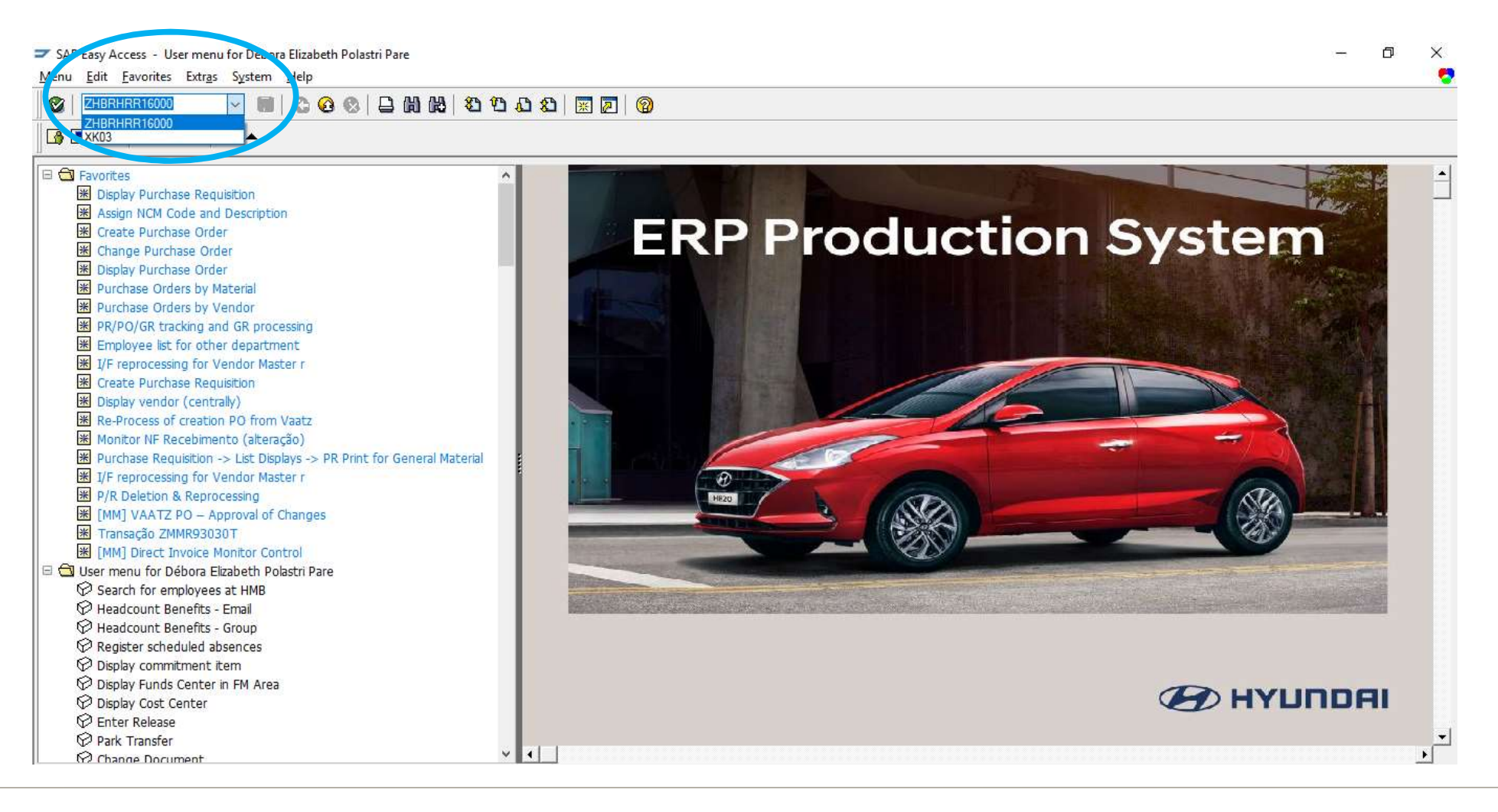

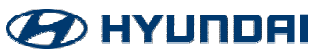

#### Consulta de CPF's

1. Clique na seta amarela

Search for employees at HMB

# Program Edit Goto System Help

#### 2. Digite todos os CPF's que constam no contrato social

| Multiple Selection f                         | or CPF number |                       |                | × |
|----------------------------------------------|---------------|-----------------------|----------------|---|
| Select Single Values                         | Select Ranges | Exclude Single Values | Exclude Ranges |   |
| 0 Single value<br>13487890852<br>12817284895 |               | -                     | 3              |   |
|                                              |               |                       |                |   |

#### 3. Aperte a Tecla F8 2x

| Document    | Result                       |
|-------------|------------------------------|
| 13487890852 | CPF not found in HR database |
| 12817284895 | CPF not found in HR database |

Se aparecer a mensagem acima, poderá seguir com o cadastro normalmente.

\* Caso algum CPF seja encontrado durante o procedimento, os nomes encontrados junto com os CPF's deverão ser encaminhados para a Equipe de Ética e Compliance para verificação de Conflitos de interesse.

Enviar e-mail para: Marcelo – <u>marcelo.sandoval@Hyundai</u> brasil.com

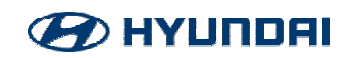

- Após acessar o Vaatz, clicar em **Supplier Mgmt**
- Clicar em **Registration**

2

3) Selecionar a opção New Supplier Registration > New Supplier Registration

| Approval              | Master   | Requirement                              | Sourcing                                     | Ordering                   | Global<br>Info        | System<br>Mgmt                 | Catalog           | Supplier<br>Mgmt    |                       | K X           |
|-----------------------|----------|------------------------------------------|----------------------------------------------|----------------------------|-----------------------|--------------------------------|-------------------|---------------------|-----------------------|---------------|
| Menu My N             | lenu 🔇   | 🚖 New Supplie                            | er Registration                              |                            |                       |                                |                   |                     |                       |               |
| Supplier Mg           | mt 🛈     | Corporation H                            | MB                                           | ~                          |                       |                                |                   |                     |                       |               |
| Approval Mgmt         |          | Country B                                | RAZIL                                        | Business No                |                       |                                |                   |                     |                       |               |
| Documents receip      | ot       | Duplication Check:<br>Duplication Check( | Korea supplier<br>Except Korea supplier): Wh | en you register Exce       | ept Korea supplier Pl | z <mark>check one mo</mark> re | by searching name | and city            |                       |               |
| Approval list         |          |                                          |                                              |                            |                       |                                |                   | 🔍 Dup. check(E)     | cept Korea supplie    | r) Dup. check |
| Approval List(Tier    | 2)       | Pasic info                               | al info                                      |                            |                       |                                |                   | Entered info        | Cancel App            | Appvl Reg     |
| Approval Don          |          | Basic into                               |                                              |                            |                       |                                | 1                 |                     |                       |               |
| 2 Registration        |          | Supplier Code                            | Status                                       | ~                          | (OLD)Supplier Code    | e                              |                   | Reason for New      | registration 선택[(     | CHAN_RESN]    |
| Now Supplier Degis    | tration  | Basic info                               |                                              |                            |                       |                                |                   |                     |                       | Save          |
| 3 New Supplier Regis  | ation    | Supplier name(English)                   | FT                                           |                            |                       |                                |                   | abbr                |                       |               |
| New Supplier R        | egistrat | Supplier name(Local)                     |                                              |                            |                       |                                |                   |                     |                       |               |
| E Registering State   | JS U     | Address(English)                         |                                              |                            |                       |                                |                   | [EN]City / State    |                       | / <b></b> Q   |
| Modify Supplier Info  | )        | Address(local)                           | Q Postal No.                                 |                            |                       |                                |                   |                     | Television in a state |               |
|                       | Deguar   | Country                                  |                                              | <ul> <li>✓ City</li> </ul> |                       | Q                              |                   | Language Used by Su | English               | ~ 7           |
|                       | Reques   | 사용가능합니다.                                 |                                              |                            |                       |                                |                   |                     |                       |               |
| Supplier Issue Inform | nation   | Supplier Mgmt ×                          | New Supplier Registration                    | n ×                        |                       |                                |                   |                     |                       | 4 1           |

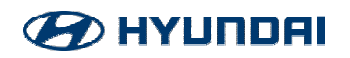

Selecionar **Country** > (Pode variar de acordo com a nacionalidade do fornecedor)

Selecionar a opção **Business No** > Inserir o CNPJ (somente números)

6 Selecionar **Dup. Check** 

| 🚖 New Su               | Ipplier Regis     | stration          | 5                   |                           |                 |                |                      |                      |              |
|------------------------|-------------------|-------------------|---------------------|---------------------------|-----------------|----------------|----------------------|----------------------|--------------|
| Corporation<br>Country | 4 BRAZIL          | 3                 | Business No         | 0                         |                 |                |                      |                      |              |
| Duplication            | Check: Korea supp | plier             |                     | ont Koroa aunplior Diz ob | aak ana mara b  | u oparahing na | ma and aity          |                      |              |
| Duplication            | Check(Except Kor  | ea supplier). whe | en you register Exc | ept Korea supplier Piz ch | leck one more b |                | Q Dup. check(Ex      | cept Korea supplier) | Dup. chec    |
| Basic info             | General info      |                   |                     |                           |                 |                | Entered info         | Cancel App.          | 📔 🔒 Appvi Re |
| Supplier Code          |                   | Status            | ×                   | (OLD)Supplier Code        |                 | 2              | Reason for New       | registration 선택[CH   | AN_RESN] Y   |
| asic info              |                   |                   |                     |                           |                 |                |                      |                      | Save         |
| Supplier name(E        | English]          |                   |                     |                           |                 |                | abbr                 | ۳.                   |              |
| Supplier name(L        | Local)            |                   |                     |                           |                 |                |                      |                      |              |
| Address(English        | 1)                |                   |                     |                           |                 |                | [EN]City / State     | · /                  | Q            |
| Address(local)         | QPostal           | No.               |                     |                           |                 |                |                      |                      |              |
| Country                |                   |                   | ✓ City              |                           | 0               |                | Language Used by Sur | English              | ~            |

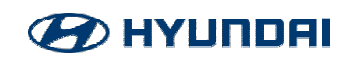

Selecionar New. Reg

\*OBS: Caso o fornecedor já esteja cadastrado as informações aparecerão na tela abaixo.

| Quenli | or registration                                          | ic in progr | 000               |                  |         |                 |      |              |    |  |
|--------|----------------------------------------------------------|-------------|-------------------|------------------|---------|-----------------|------|--------------|----|--|
| Select | elect supplier in the checkbox and Click the Sel. button |             |                   |                  |         |                 |      |              |    |  |
| Sel.   | corporation                                              | Supplier    | Supplier name (Er | Supplier name (l | Country | Biz License No. | City | Address(Eng) | Ad |  |
|        |                                                          |             |                   |                  |         |                 |      |              |    |  |
|        |                                                          |             |                   |                  |         |                 |      |              |    |  |
|        |                                                          |             |                   |                  |         |                 |      |              |    |  |
|        |                                                          |             |                   |                  |         |                 |      |              |    |  |
|        |                                                          |             |                   |                  |         |                 |      |              |    |  |
|        |                                                          |             |                   |                  |         |                 |      |              |    |  |
|        |                                                          |             |                   |                  |         |                 |      |              |    |  |
|        |                                                          |             |                   |                  |         |                 |      | 2            | )  |  |

Below supplier are already registered by other corporations.

1. New reg : New Supplier Registration

2. Add registration : Use already registered code (Check the Basic info and Input General info)

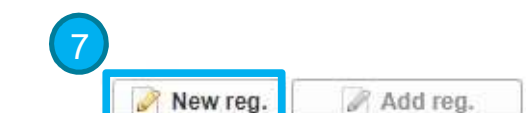

|       |             |          |                  |                    |         |                 |      | <ol> <li>Network of the second second se</li></ol> |     |
|-------|-------------|----------|------------------|--------------------|---------|-----------------|------|----------------------------------------------------------------------------------------------------|-----|
| Sel.  | corporation | Supplier | Supplier name (E | r Supplier name (I | Country | Biz License No. | City | Address(Eng)                                                                                                    | Add |
| 10.07 |             |          |                  |                    |         |                 |      |                                                                                                    |     |
|       |             |          |                  |                    |         |                 |      |                                                                                                    |     |
|       |             |          |                  |                    |         |                 |      |                                                                                                    |     |

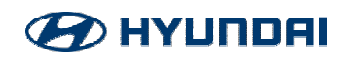

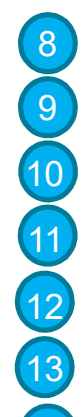

Selecionar Supplier name(English)/Supplier name(Local) > Colocar a razão social (sem acentos e pontos)

**Abbr** > Colocar nome fantasia

Address(English)/Address(Local) > Endereço: Rua, número, Bairro, complemeto (sem acento, ~, ç)

**City** > Escrever o nome da cidade

Selecionar o Estado

Postal No > CEP do endereço, no formato 12345-678 (Sempre colocar traço "-" e não ponto ".")

Selecionar a Cidade

|                          |                |                      |   | - Dup. CHECKLEA                       | cehr ivoren anhhuer) |             |
|--------------------------|----------------|----------------------|---|---------------------------------------|----------------------|-------------|
| Basic info               | General info   |                      |   | Entered info                          | Cancel App.          | 🔒 Appvl Req |
| Basic <mark>i</mark> nfo | 8              |                      |   | 9                                     |                      | 🔡 Save 🖌    |
| Supplier name(En         | glish)         |                      |   | abbr                                  |                      |             |
| Supplier name(Lo         |                |                      |   |                                       |                      |             |
| Address(English)         |                |                      |   | [EN]City / State 11                   | 12                   | Q           |
| Address(local)           | Q Postal No 13 |                      | r | · · · · · · · · · · · · · · · · · · · |                      |             |
| Country                  | BRAZIL         | City 14              | ٩ | Language Used by Sur                  | English              | ~           |
| Biz License No.          | 12776148000100 | Biz License Reg Date | 🖪 | Email                                 | F                    |             |
| Tel                      | P - P - P      | FAX                  |   | Corp. Regi. ID NO                     |                      |             |

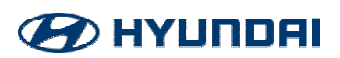

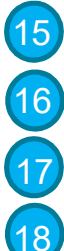

19

Biz License Reg Date > Colocar a data de cadastro

Email

- **Tel** > Código do País, DDD, número de telephone (até 4 dígitos por espaço)
- Preencher com ponto "."
- Name(Eng) / Name(Local) > Nome do contato (não é considerado o nome do CEO)

| Basic info      | General info   |                      |                              | Entered info         | Cancel App. | 🔒 Appvl Req |
|-----------------|----------------|----------------------|------------------------------|----------------------|-------------|-------------|
| oouno, L        | CTO-LIL        | · • • • • •          |                              | Eangaago oooa of oar | Englion     |             |
| Biz License No. | 12776148000100 | Biz License Reg Date |                              | Email 16             |             |             |
| Tel 17          |                | FAX                  |                              | Corp. Regi. ID N(18) |             |             |
| Biz Type(En18   |                | Biz Catg(Eng)        |                              | Biz Item(Eng)        | *           |             |
| Biz Type(Local) |                | Biz Catg(Local)      |                              | Biz Item(Local)      |             |             |
| CEO informatio  | 20             | L Lie                | CEO information(addition     | al)                  |             |             |
| Name(Eng)       | 9              |                      | highest academic record(Eng) |                      |             |             |
| Name(Local)     |                |                      | highest academic record(Loca | D .                  |             | •           |

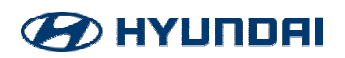

20 Supplier Catg > General Material Supplier

- **Supplier type** > Purchaser (pode variar dependendo da área)
- 22) Supplier type > First group
- 3 Supplier type > Local Supplier
- Payment on Accnt > HMB
- 25 Supplier Index(HKMC) > MRO Supplier

| Basic info    | General info | ]       |   |                     | E           | ntered info | Cancel App.            | Appvl Req   |
|---------------|--------------|---------|---|---------------------|-------------|-------------|------------------------|-------------|
| General info  |              |         |   |                     |             |             |                        | Save        |
| Supplier Catg |              |         | ~ | Supplier Type       | First group |             |                        | ~           |
| Biz Type Code | e            |         | ٩ | Supplier Type 23    |             |             |                        | $\sim$      |
| Subcontract ( | Y/N) O'Y     | es 🔘 No |   | Reg Dept Code       | 60000028    | Q Comp      | ras, Logística e Desem | . Aduaneiro |
| Supplier type |              |         | ~ | Payment on Accnt 24 |             |             |                        | ~           |
| ERP AddInfo   | Q            |         |   | Supplier Index(HKM  |             |             |                        | $\sim$      |
|               |              |         |   |                     |             |             |                        | •           |

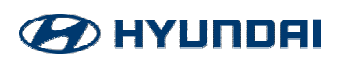

26 Pic comment English > Área Requisitante / Local Language > Objeto do fornecimento

Attached List > Double-click

27

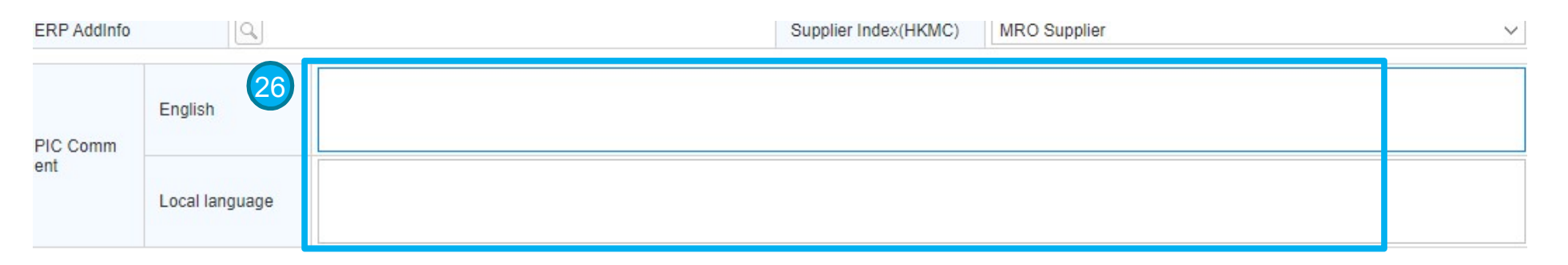

|               | File Name                             | File Size | @ Attach |
|---------------|---------------------------------------|-----------|----------|
| Attached List | 27<br>Double-click or drag files here | *<br>*    | Delete   |

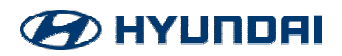

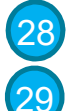

28 Selecionar o anexo

Clicar em OPEN

| Oval<br>Open 28 | Master<br>8           | Requirement              | Sourcing | Orderin        | un GI       | obai<br>× | System<br>Mgmt               | Catalog          | Supplier<br>Mgmt |                |
|-----------------|-----------------------|--------------------------|----------|----------------|-------------|-----------|------------------------------|------------------|------------------|----------------|
| ← → ~           | 1 🔜 « Ma              | ariana 🔹 CADASTROS NACIO | NAIS 🗸 🗸 | Search CADAS   | TROS NACION | P         |                              |                  |                  |                |
| Organize 🔻      | New folde             | r                        |          |                |             | 0         |                              |                  |                  |                |
| Nicture         | es ^                  | Name                     | Da       | te modified    | Туре        | ^ o       | 00100                        |                  |                  |                |
| Videos          | s                     | ZOLLER                   | 29       | /04/2022 18:29 | File folder |           |                              | d la             |                  |                |
| 🏪 Local I       | Disk (C:)             | YASKAWA                  | 04       | /05/2022 16:29 | File folder | ie        | er Plz check one more        | by searching nam | e and city       |                |
| LCM (I          | D:)                   | WORK 7                   | 04       | /05/2022 13:59 | File folder | -         |                              |                  |                  |                |
| 🛖 AutoE         | ver\$ (\\Bl           | WEPPES                   | 29       | /04/2022 18:29 | File folder |           |                              |                  | 🔍 Dup. check(E)  | cept Korea sup |
| 🚍 data\$        | (\\hbspai             | 📙 WARME DO BRASIL        | 29       | /04/2022 18:29 | File folder |           |                              |                  |                  |                |
| -               | ((inseption           | VZA (BALÃO DA INFORMA    | TICA) 29 | /04/2022 18:29 | File folder |           |                              |                  | Entered info     | Cancel         |
| 🚽 Network       | k                     | VIP INDUSTRIA            | 29       | /04/2022 18:29 | File folder |           |                              |                  |                  |                |
| HBLPT           | T33272                | VILACOR                  | 23       | /06/2022 16:55 | File folder |           |                              |                  |                  |                |
| HBLPT           | T44089                |                          | 29       | /04/2022 18:29 | File folder |           |                              |                  |                  |                |
|                 | T45412                | VHE                      | 05       | /05/2022 15:15 | File folder |           |                              |                  |                  |                |
|                 | \$26347               | NALMO                    | 29       | /04/2022 18:28 | File folder |           |                              |                  |                  | File Size      |
|                 | IL ESERVE             |                          | 04       | /05/2022 13:25 | File folder | ~         |                              |                  |                  |                |
|                 |                       | C                        |          |                |             | > >       | puble-click or drag files he | ere              |                  |                |
|                 | File <mark>n</mark> a | me: General Purchasing   | ~        | Todos os arqu  | uivos       | ~         |                              |                  |                  |                |
|                 |                       | H                        | 6        | Open           | Cancel      |           |                              |                  |                  |                |
|                 |                       |                          | 4        |                | Current     |           |                              |                  |                  |                |

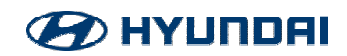

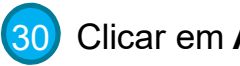

Clicar em Attach

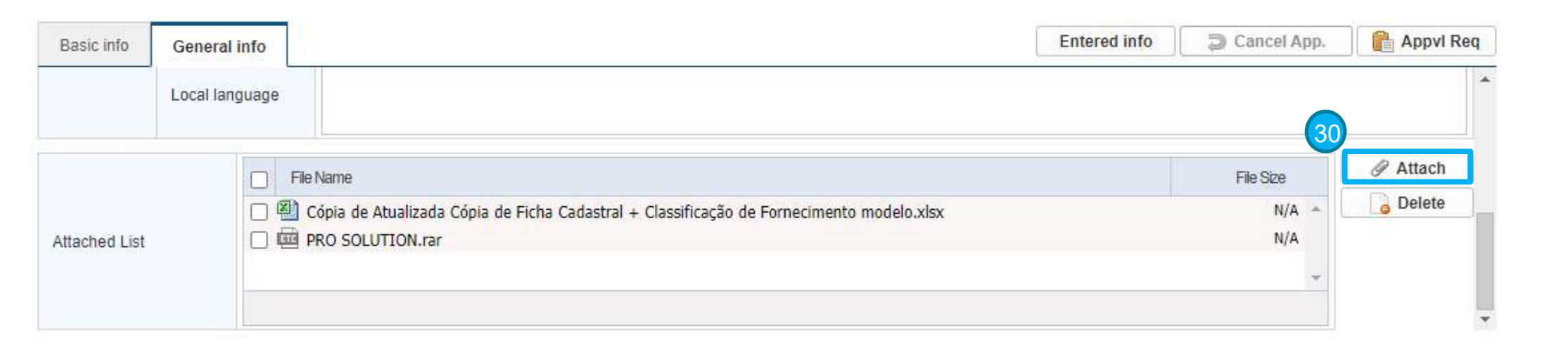

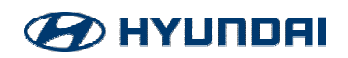

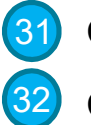

Clicar em Save

Clicar em Confirm

|                  |                     |                      | Dup. check(Except Korea supplier)        | Dup. chec |  |
|------------------|---------------------|----------------------|------------------------------------------|-----------|--|
| Basic info Gene  | It is saved.        |                      | Entered info                             | Appvi Re  |  |
| neral info       | 32                  |                      |                                          | 🗄 Save    |  |
| Supplier Catg    | General Material St | Туре                 | First group                              | ×         |  |
| Biz Type Code    | Q                   | Supplier Type        | Local Supplier                           | ~         |  |
| ubcontract (Y/N) | O Yes  No           | Reg Dept Code        | 60000028 Q Compras, Logistica e Desem. A | duaneiro  |  |
| supplier type    | Purchaser V         | Payment on Accnt     | НМВ                                      | ~         |  |
| RP Addinfo       | Q                   | Supplier Index(HKMC) | MRO Supplier                             | ~         |  |
|                  |                     |                      |                                          |           |  |

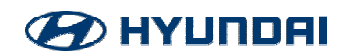

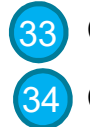

Clicar em Appvl Req

Clicar em **Rep**.

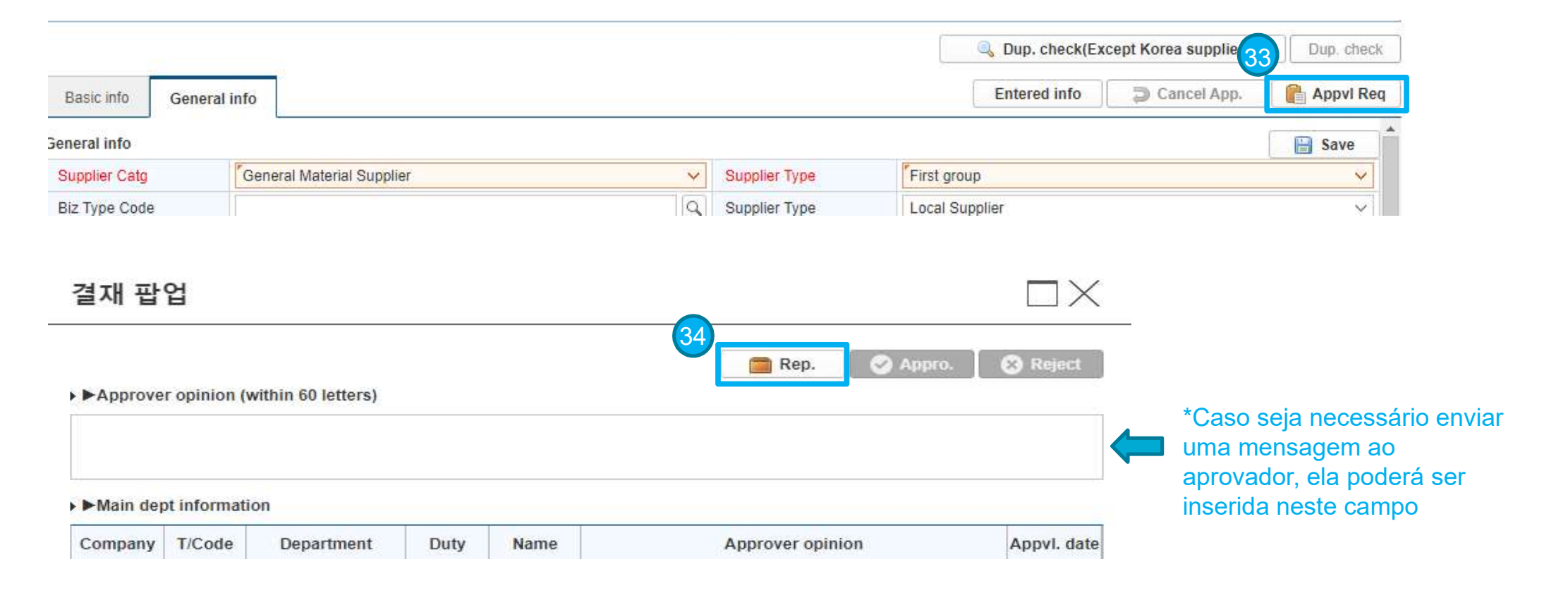

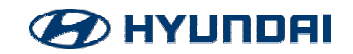

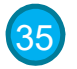

(35) Selecionar o aprovador através do botão Sel.

| ►Main de | ot infe | 차기 중   | 결재자 선택  | 택        |                    | _        | $\Box \times$    |             |
|----------|---------|--------|---------|----------|--------------------|----------|------------------|-------------|
| Company  | T/C     |        |         |          |                    | 35       |                  | Appvl. date |
| HMB      | 6000    |        |         |          |                    |          | Sel.             |             |
|          |         | Select | Company | T/Code   | Department         | ID-No.   | PIC              |             |
|          |         |        | HMB     | 60000028 | Compras, Logística | 37100072 | Rodrigo Matalha  |             |
|          |         |        | HMB     | 60000028 | Compras, Logística | 37100113 | Alex Adriano Sar |             |
|          |         |        |         |          |                    |          |                  |             |
|          |         |        |         |          |                    |          |                  |             |
|          |         |        |         |          |                    |          |                  |             |

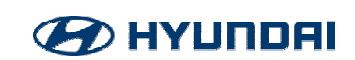

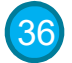

Para confirmar, clicar em **Confirm** 

|               |                     |                            |     |                      |              | 🔍 Dup. check(E) | cept Korea sup    |
|---------------|---------------------|----------------------------|-----|----------------------|--------------|-----------------|-------------------|
| nfo Gen       | eral info           | Requested for approval it! | 14. |                      | Entered info | Cancel          |                   |
| nfo<br>r Catg | General Material St | Confirm                    |     | Туре                 | First gro    | up              |                   |
| e Code        |                     | ٩                          |     | Supplier Type        | Local St     | upplier         |                   |
| tract (Y/N)   | 🔘 Yes 💿 No          |                            |     | Reg Dept Code        | 6000002      | 28 Q Com        | pras, Logistica e |
| r type        | Purchaser           | ~                          |     | Payment on Accnt     | НМВ          |                 |                   |
| Idinfo        |                     |                            |     | Supplier Index(HKMC) | MRO SI       | upplier         |                   |

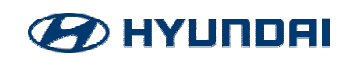

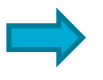

Assim que o cadastro for aprovado no VAATZ, será gerado um alfanumérico de 4 dígitos e ele migrará para o SAP

Seguir as instruções abaixo para envio da documentação ao Departamento FINANCEIRO:

CONTABILIDADE: Ficha Cadastral + Contrato Social + CND's + Dados Bancários
 Envio de cópias digitalizadas por e-mail.

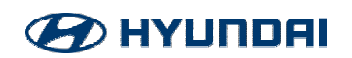

# ATUALIZAÇÃO DE DADOS

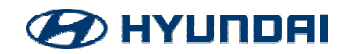

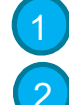

#### Clicar em Supplier Mgmt

Selecione a opção Modify Supplier Info

| Requirement        | Sourcing             | Ordering       | Global<br>Info  | System<br>Mgmt    | Catalog 1 | Supplier<br>Mgmt  | K D           |
|--------------------|----------------------|----------------|-----------------|-------------------|-----------|-------------------|---------------|
| Supplier Mgr       | nt                   |                |                 |                   |           |                   |               |
| ain Job Shortcut 📿 | 2                    | _              |                 |                   |           |                   |               |
| New SR             | Modify Supplier Info | Mgmt Dept Trar | n. Reg. Sup. Ir | nfo. chane Notice |           |                   |               |
| earch supplier     |                      |                |                 |                   |           |                   |               |
| HMB V Co           | ode_Sup              | ٩              |                 |                   |           |                   |               |
|                    |                      |                | 2               |                   |           |                   | Query         |
| Company            | Supplier Code        |                | Supt            | plier Name        |           | [EN]Supplier Type | Business(y/n) |
|                    |                      |                |                 |                   |           |                   |               |
|                    |                      |                |                 |                   |           |                   |               |
|                    |                      |                |                 |                   |           |                   |               |
|                    |                      |                |                 |                   |           |                   |               |
|                    |                      |                |                 |                   |           |                   |               |

사용가능합니다.

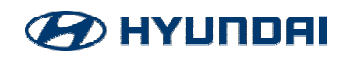

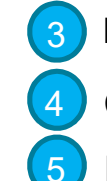

#### Digitar o Vendor Code

Clicar em **Query** 

Depois de realizar todas as alterações clicar em Save

#### ☆ [EN]업체공통정보수정

| corporation HMB                 | Supplier Coo                     | Ie BX7K Q ROD             | DERO PINTURA ELETI |               |         |
|---------------------------------|----------------------------------|---------------------------|--------------------|---------------|---------|
| Admin com.                      |                                  |                           |                    | 4-            |         |
| Admin Team                      | Q 20                             | ancel App. 📗 📑 Appvl      | Req Entered info   | Modi, history | 🔍 Query |
| Red color information is necess | ray. PIC of Admin dept only can  | change necessary informat | tion.              | mout, history |         |
| ofor information is necess      |                                  |                           |                    |               |         |
| XAfter Necessary info modifica  | tion you should request approval | U                         |                    |               |         |

| Basic info     | General info | History/Biz Loc | FI Profit/Loss | Partnership | Affiliate Status |                  |      |      |
|----------------|--------------|-----------------|----------------|-------------|------------------|------------------|------|------|
| asic info      |              |                 |                |             |                  |                  | 6    | Bave |
| Status         |              |                 |                |             |                  | inputDATE        | · -  |      |
| Supplier name  | English;     |                 |                |             |                  | abbr             | ٢    |      |
| Supplier name( | (Local)      |                 |                |             |                  |                  |      |      |
| Address(Englis | h)           |                 |                |             |                  | [EN]City / State | - 17 | 1 Q  |

| 사용가 | 능합니다.                 |                |                     |
|-----|-----------------------|----------------|---------------------|
| ŵ   | Supplier Mgmt $	imes$ | [EN]업체공통정보수정 × | 4 > <sup>8</sup> "× |

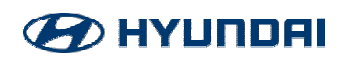

Existem duas situações:

Depois de salvar as informações NÃO há solicitação de aprovação: neste caso, basta salvá-lás;

**Depois de salvar as informações HÁ solicitação de aprovação:** neste caso, é necessário clicar em Conf. e seguir como o passo a passo abaixo:

| corporation                                                          | HMB                                    |                                   |                                    | ~ S       | Supplier Code                                                | BX7K                        | Q RODERO                                 | PINTURA ELETI |                   |       |                      |        |
|----------------------------------------------------------------------|----------------------------------------|-----------------------------------|------------------------------------|-----------|--------------------------------------------------------------|-----------------------------|------------------------------------------|---------------|-------------------|-------|----------------------|--------|
| Admin com.                                                           | HMB                                    |                                   |                                    |           |                                                              |                             |                                          |               |                   |       |                      |        |
| Admin Team                                                           | Comp                                   | ras, Logís                        | tica e Dese                        | m., Q     | 🗇 Canc                                                       | cel App.                    | 📔 Appvi Req                              | Entered info  | Modi. history     | Query |                      |        |
| Red color infor<br>※After Necess<br>Unit (KRW: 1 m                   | mation is<br>ary info n<br>iillion woi | necessr<br>nodificati<br>n USD: 1 | ay. PIC d<br>on you s<br>thousan   | Alert     |                                                              |                             |                                          |               |                   |       |                      |        |
|                                                                      |                                        |                                   |                                    | 11 A.D    | 1420                                                         | 1992 NES                    | 14 14 14 14 14 14 14 14 14 14 14 14 14 1 | -             |                   |       |                      |        |
|                                                                      |                                        |                                   | 122.10                             | × Aπer Ne | ecessary into mo<br>app                                      | odification you<br>proval!! | u should request                         |               |                   |       |                      |        |
| Basic info                                                           | Genera                                 | al info                           | History.                           | «Aπer N   | ecessary into mo<br>app                                      | conf.                       | u should request                         | itus          |                   |       |                      | B Save |
| Basic info<br>Basic info<br>Status                                   | Genera                                 | al info                           | History.                           | «Aπer Ne  |                                                              | odification you             | u should request                         | itus          | inputDATE         |       | 2021-07-22           | E Save |
| Basic info<br>asic info<br>Status<br>Supplier name                   | Genera<br>(English;                    | al info<br>Writing                | History.                           | ELETROS   | ecessary into mo<br>app<br>C<br>STATICA LTDA                 | Conf.                       | u should request                         | itus          | inputDATE<br>abbr |       | 2021-07-22<br>RODERO | E Save |
| Basic info<br>Basic info<br>Status<br>Supplier name<br>Supplier name | Genera<br>(English)                    | Writing<br>RODERC                 | History.<br>) PINTURA<br>) PINTURA | ELETROS   | ecessary into mo<br>app<br>C<br>STATICA LTDA<br>STATICA LTDA | odification you             | u should request                         | itus          | inputDATE<br>abbr |       | 2021-07-22<br>RODERO | E Save |

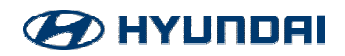

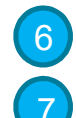

#### Clicar em Appvl Req

E na próxima tela em **Rep**, conforme abaixo:

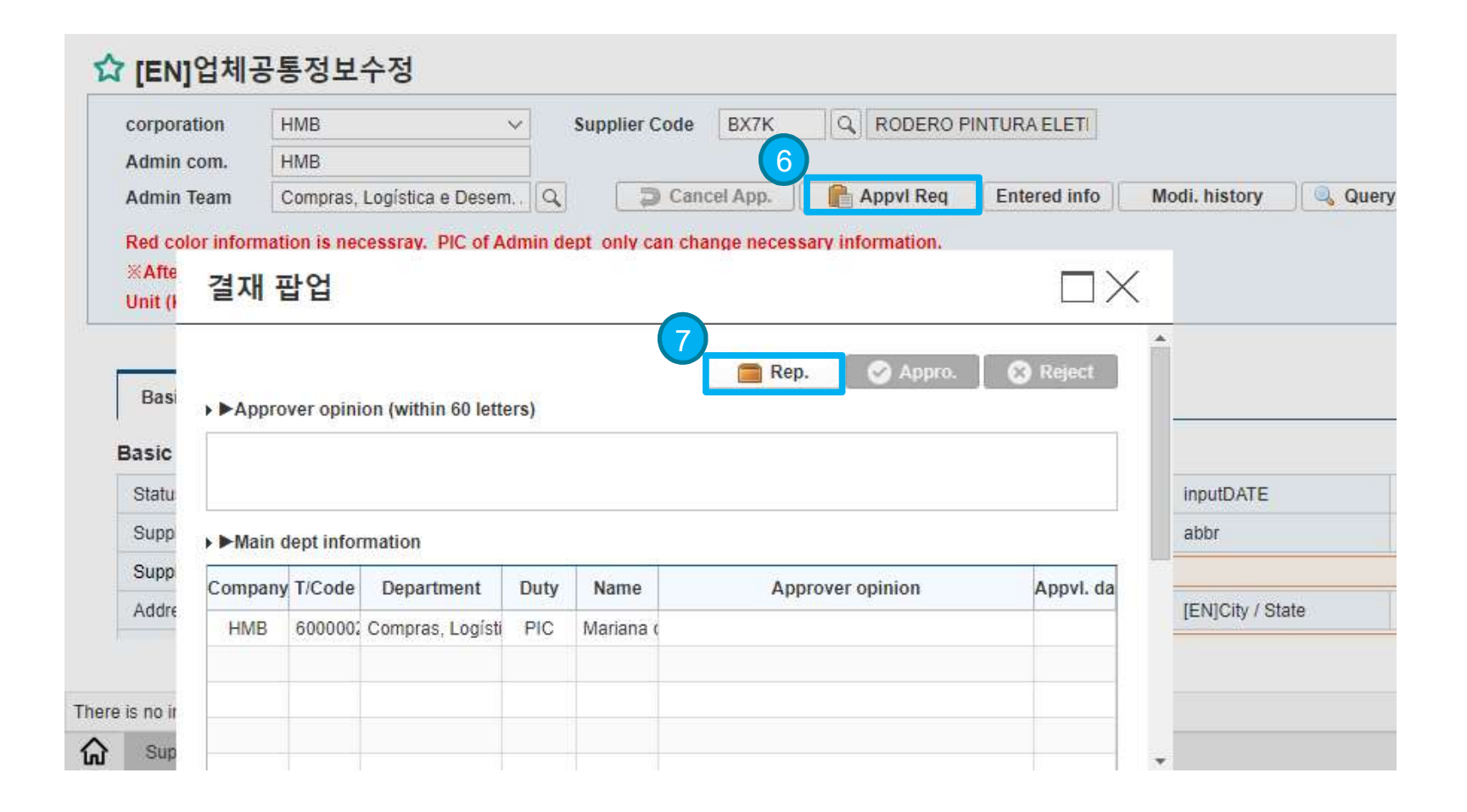

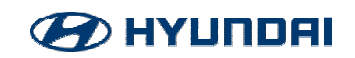

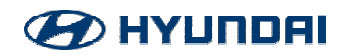

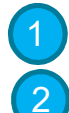

#### Clicar em Supplier Mgmt

Logo após em **Mgmt Dept Tran. Reg.** 

| Requirement      | Sourcing             | Ordering           | Global System<br>Info Mgmt |                  | Catalog | Supplier<br>Mgmt |  |
|------------------|----------------------|--------------------|----------------------------|------------------|---------|------------------|--|
| The supplier Mgn | nt 🔁                 |                    |                            |                  |         |                  |  |
| New SR           | Modify Supplier Info | Mgmt Dept Tran. Re | g. Sup. In                 | fo. chane Notice |         |                  |  |
| Search supplier  |                      |                    |                            |                  |         |                  |  |
| HMB V Co         | de_Supį 🗸 🎽          | ٩                  |                            |                  |         |                  |  |

| Company | Supplier Code | Supplier Name | [EN]Supplier Ty |
|---------|---------------|---------------|-----------------|
|         |               |               |                 |
|         |               |               |                 |
|         |               |               |                 |
|         |               |               |                 |
|         |               |               |                 |
|         |               |               |                 |
|         |               |               |                 |
|         |               |               |                 |

사용가능합니다.

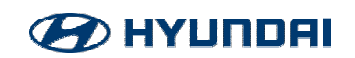

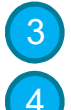

Colocar o supplier code

Selecionar cadastro > Clicar em **Query** 

| с    | orporation   |            | HMB                       |                 | 3 Supplier Code | AZ3K       | Q Unik Com. de Prod. de | e Limpeza Itda |            |         |
|------|--------------|------------|---------------------------|-----------------|-----------------|------------|-------------------------|----------------|------------|---------|
| Т    | ransfer corp | ooration   | HMB V Cor                 | mpras, Logíst 🖂 |                 |            |                         |                |            |         |
|      |              |            |                           |                 |                 |            |                         | 📑 Tran.        | Dis.Histor | 🔍 Query |
| Sel. | Status       | Supplier C | Supplier Name             | President Name  | Business No     | Admin com. | Admin Team              | Company        | Using Dept |         |
|      | Approve App  | AZ3K       | Unik Com. de Prod. de Lim | VENDAS          | 02401229000163  | C          | 2                       | НМВ            |            |         |
|      |              |            |                           |                 |                 |            |                         |                |            |         |
|      |              |            |                           |                 |                 |            |                         |                |            |         |
|      |              |            |                           |                 |                 |            |                         |                |            |         |
| •    |              |            |                           |                 |                 |            |                         |                |            |         |

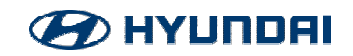

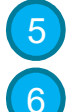

Preencher o motivo da transferência

Clicar em **Tran**.

|     | corporation     | ation    | HMB    | ¥     | Compres Lo   | voiet v | Supplier Code | AZ3K    | Q | Unik Com. de Proc | d. de Limpeza Itda |                  |         |
|-----|-----------------|----------|--------|-------|--------------|---------|---------------|---------|---|-------------------|--------------------|------------------|---------|
|     | mansier corport |          | (INIE) | × .   | Compilas, Co | IGEDS Y |               |         |   |                   | 6 📑 Trar           | n. 🔍 Dis.History | Query   |
|     | President Name  | Busine   | ss No  | Admin | com.         | Admin   | Team (        | Company |   | Using Dept        |                    | Transfer Reason  | Tranfei |
| Lim | VENDAS          | 02401229 | 000163 |       | Q            |         | HMB           |         |   | 5                 |                    |                  |         |
|     |                 |          |        |       |              |         |               |         |   |                   |                    |                  |         |
|     |                 |          |        |       |              |         |               |         |   |                   |                    |                  |         |
|     |                 |          |        |       |              |         |               |         |   |                   |                    |                  |         |
|     |                 |          |        |       |              |         |               |         |   |                   |                    |                  |         |
|     |                 |          |        |       |              |         |               |         |   |                   |                    |                  |         |
|     |                 |          |        |       |              |         |               |         |   |                   |                    |                  |         |

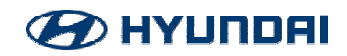

#### Clicar em **Confirm.**

|   | corporation     | HMB          | ×    |                   | Supplier Code   | AZ3K | Q Unik Com. de Pr | od. de Limpeza Itda |                   |
|---|-----------------|--------------|------|-------------------|-----------------|------|-------------------|---------------------|-------------------|
|   | Transfer corpor | ation HMB    | ×    | Compras, Logist 🖂 |                 |      |                   |                     |                   |
|   |                 |              |      |                   |                 |      | Ť.                | 📑 Tra               | n. 📃 🔍 Dis.Histor |
|   | President Name  | Business N   | o Ar | Confirm           |                 |      | Using Dept        |                     | Transfer Reason   |
| m | VENDAS          | 024012290001 | 63   |                   |                 |      |                   | Atualização de      | endereço          |
|   |                 |              |      | Do you wa         | nt to transfer? |      |                   |                     |                   |
|   |                 |              |      | 7 Confirm         | cancel          |      |                   |                     |                   |
|   |                 |              |      |                   |                 |      |                   |                     |                   |
|   |                 |              |      |                   |                 |      |                   |                     |                   |

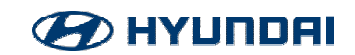

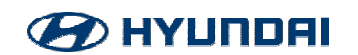

# APROVAÇÃO DE CADASTRO

## VAATZ

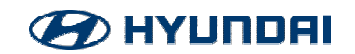

- Deve ser feito login, através do link: <u>http://hmb.vaatz.com/</u> Colocar ID: HMC
- Colocar Password: Senha

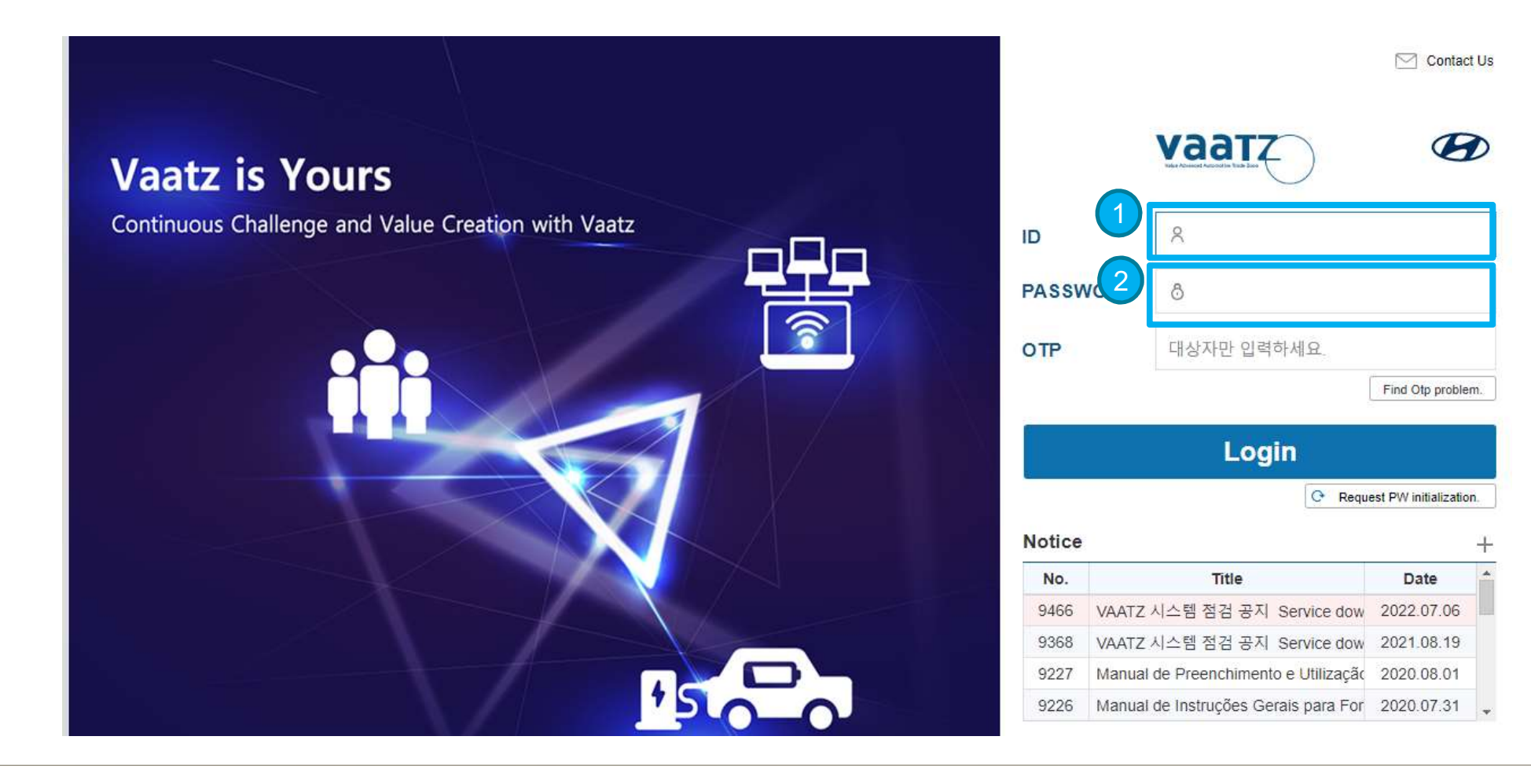

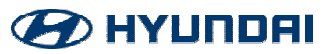

#### 3 Clicar em **Supplier Mgmt**

| Approval Master                | Requirement       | Sourcing             | Ordering G           | ilobal System<br>Info Mgmt | Catalo 3 | Supplier<br>Mgmt  |               |
|--------------------------------|-------------------|----------------------|----------------------|----------------------------|----------|-------------------|---------------|
| Menu My Menu 🔾                 | 🔺 Supplier Mgr    | nt                   |                      |                            |          |                   |               |
| Supplier Mgmt ()               | Main Job Shortcut |                      |                      |                            | _        |                   |               |
| Approval Mgmt                  | New SR            | Modify Supplier Info | Mgmt Dept Tran. Reg. | Sup. Info. chane Notice    |          |                   |               |
|                                | Search supplier   |                      |                      |                            |          |                   |               |
| ■ Documents receipt            | HMB V Co          | ode_Sup; 🗸 🎽         | Q                    |                            |          |                   |               |
| Approval list                  |                   |                      |                      |                            |          |                   |               |
| Approval List(Tier2)           |                   |                      |                      |                            |          |                   | Query         |
| Approval Don                   | Company           | Supplier Code        |                      | Supplier Name              |          | [EN]Supplier Type | Business(y/n) |
| Registration                   |                   |                      |                      |                            |          |                   |               |
| Supplier Issue Information     |                   |                      |                      |                            |          |                   |               |
| Supplier Eval Mgmt             |                   |                      |                      |                            |          |                   |               |
| 2nd Supplier Mgmt              |                   |                      |                      |                            |          |                   |               |
| OZ Viewer Installation         |                   |                      |                      |                            |          |                   |               |
| Global Supplier Integration DB | 사용가능합니다           |                      |                      |                            |          |                   |               |
|                                | Supplier Mgmt ×   |                      |                      |                            |          |                   | 4 > A         |

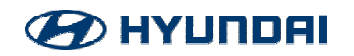

4

Em **Approval Mgmt**, clicar em **Approval list**. Em seguida, será aberta uma lista com todos os cadastros que foram enviados em aprovação.

| Approval                                                       | Master        | Requirement                         | Sourcing                 | Ordering        | Global          | Sys   | 숩              | Approva                          | al list         |          |                        |                        |
|----------------------------------------------------------------|---------------|-------------------------------------|--------------------------|-----------------|-----------------|-------|----------------|----------------------------------|-----------------|----------|------------------------|------------------------|
| Menu My Me                                                     | nu <<br>it (j | A Supplier Mgm<br>Main Job Shortcut | nt                       |                 |                 | , wig | co<br>Su<br>Te | orporation<br>Ipplier Code<br>am | HMB<br>60000028 | Q<br>Q   | V Statu<br>Appr<br>PIC | is<br>oval Report Date |
| Approval Mgmt                                                  |               | New SR<br>Search supplier           | Modify Supplier Info     | Mgmt Dept Tran. | Reg. Sup. Info. | chane | Sel.           | Status                           | Company         | Doc.Туре | Doc. No.               | 1st supplier co        |
| Approval list                                                  |               | HMB V Co                            | de_Supį ∨ <mark>″</mark> | ٩               |                 |       |                |                                  |                 |          |                        |                        |
| <ul> <li>Approval List(Tier2)</li> <li>Approval Don</li> </ul> |               | Company                             | Supplier Code            |                 | Supplier        | Name  |                |                                  |                 |          |                        |                        |
| Registration                                                   |               |                                     |                          |                 |                 |       | 4              |                                  |                 |          |                        |                        |
| Supplier Issue Informa                                         | tion          |                                     |                          |                 |                 |       |                |                                  |                 |          |                        |                        |
| Supplier Eval Mgmt                                             |               |                                     |                          |                 |                 |       |                |                                  |                 |          |                        |                        |
| 2nd Supplier Mgmt                                              |               |                                     |                          |                 |                 |       |                |                                  |                 |          |                        |                        |
| OZ Viewer Installatio                                          | n             | 0,LL                                |                          |                 |                 |       |                |                                  |                 |          |                        |                        |
| Global Supplier Integra                                        | ation DB      | 사용가능합니다.                            |                          |                 |                 |       |                |                                  |                 |          |                        |                        |

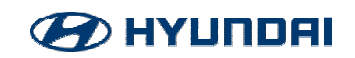

#### 5 Selecionar Approval waiting/reject.

6) Clicar sobre a númeração AZUL, assim, você terá acesso à todas as informações do cadastro.

| Approval Maste                 | er    | R         | equiremer                   | nt S     | Sourcing       | Orderin                     | Gli<br>Ig li    | obal<br>1fo | System<br>Mgmt         | Catalog                 | Supp<br>Mgn | lier<br>nt   |                          | K 2 =           |
|--------------------------------|-------|-----------|-----------------------------|----------|----------------|-----------------------------|-----------------|-------------|------------------------|-------------------------|-------------|--------------|--------------------------|-----------------|
| Menu My Menu                   | <     | *         | Approval                    | list     |                |                             |                 |             |                        |                         |             |              |                          |                 |
| Supplier Mgmt (                | D     | c         | orporation                  | НМВ      |                | <ul> <li>✓ Statu</li> </ul> | s               | 5<br>AI     | pproval waiting/reject | <ul> <li>✓ D</li> </ul> | ос.Туре     | 전체[DOC_CD]   | ~                        |                 |
| Approval Mgmt                  |       | S         | upp <mark>l</mark> ier Code |          | ٩              | Appr                        | oval Report Dat | e 01        | 1-01-2022 🔚 ~ 25-07-20 | 22 📺                    |             |              |                          |                 |
| Documents receipt              |       | Te        | eam                         | 60000028 | 9              | PIC                         |                 | 37          | 7100072 Q Rodrigo      | Matalh                  |             |              |                          |                 |
| Approval list                  |       |           | A                           |          |                |                             | .v              |             |                        |                         |             | 🗒 Tran.      | Excel                    | Query           |
| E Approval List/Tiar()         |       | Sel.      | Status                      | Company  | Doc.T 6        | Doc. No.                    | 1st supplier c  |             | 1st supplier name      | 2nd supplier o          | 2nd su      | upplier name | Approval R<br>eport Date | PIC dept        |
| Approval List(Tierz)           |       |           | Approval wa                 | HMB      | New Registrati | D20220722049                | N2022072203     | CO.CIR      | CULAR CURSOS E EVENT   |                         |             |              | 2022-07-22               | Compras, Log Ma |
| Approval Don                   |       |           | Approval wa                 | HMB      | New Registrati | D20220722050                | N2022072203     | GMC CO      | OMPONENTES ELETRICOS   |                         |             |              | 2022-07-22               | Compras, Log Ma |
| Registration                   | 00000 | -         |                             |          |                |                             |                 |             |                        |                         |             |              |                          |                 |
| Supplier Issue Information     |       |           |                             |          |                |                             |                 |             |                        |                         |             |              |                          |                 |
| Supplier Eval Mgmt             |       |           |                             |          |                |                             |                 |             |                        |                         |             |              |                          |                 |
| 2nd Supplier Mgmt              |       | 4         |                             |          |                |                             |                 |             |                        |                         |             | 1            |                          |                 |
| OZ Viewer Installation         |       |           |                             |          |                |                             |                 |             |                        |                         |             |              | 4 4 2                    | /2              |
| Global Supplier Integration DI | в     | lt is OK. |                             |          |                |                             |                 |             |                        |                         |             |              |                          |                 |

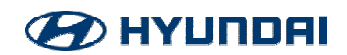

7 8 9

Basic Info são informações como: CNPJ, razão social, endereço, telefone...

General Info é possível verificar os documentos anexos

Após ter checado todas as informações clicar em Appro.

\*\*As informações do aprovador e cadastrador variam de acordo com o Departamento.

Compras, Logística Compras, Logística Mariana dos Santos Rodrigo Matalhana 2022/07/23 2022/07/25 8 9 📔 Appro. General info Basic info N20220722037 (OLD)Supplier C Q Reason for New Supplier Code Status Approve Approval ~ V Basic info CO CIRCULAR CURSOS E EVENTOS LTDA CONCEITO C Supplier name(English) abbr Supplier name(Local) CO.CIRCULAR CURSOS E EVENTOS LTDA Address(English) RUA MARIO AUTUORI, 276 - BAIRRO BARRA DA TIJUCA City / State RIO DE JANEIF Rio de Q Attach Mai Q.Postal No. 22793-276 RUA MARIO AUTUORI, 276 - BAIRRO BARRA DA TIL Address(local) Q Rio de Ja Country BRAZIL V. City BR3649 Language Used by Sur English ~ Biz License No. 32720031000103 Biz License Reg Date 2022-07-22 17 mateus@cocircular.com.br Email 8462 Tel 55 48 06 FAX -Corp. Regi. ID NO Biz Type(Eng) Biz Catg(Eng) Biz Item(Eng) Biz Type(Local) Biz Catg(Local) Biz Item(Local) CEO information CEO information(additional) MATEUS Name(Eng) highest academic re MATEUS Name(Local) highest academic re

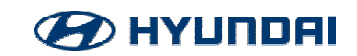

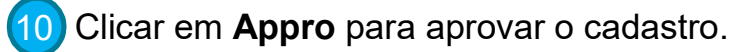

Clicar em **Reject** para rejeitar o cadastro.

#### 결재 팝업 🔗 Appro. × Reject m Rep. ► Approver opinion (within 60 letters) ► Main dept information Company T/Code Department Duty Name Approver opinion AppvI. date 60000028 Compras, Logística e PIC 2022-07-23 HMB Mariana do HMB 60000028 Compras, Logística ( Team Man Rodrigo Ma ►Co-Sign information Appvl. date Company T/Code Department Duty Name Approver opinion

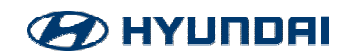

# SAP

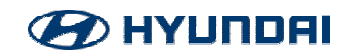

## APROVAÇÃO DE CADASTRO - SAP

- Para aprovação no SAP, enviar um e-mail para Bruna Trevisam, em cópia para Allan Morais, com todos os documentos anexados.
  - Inserir código do fornecedor (4 digítos) e o nome.

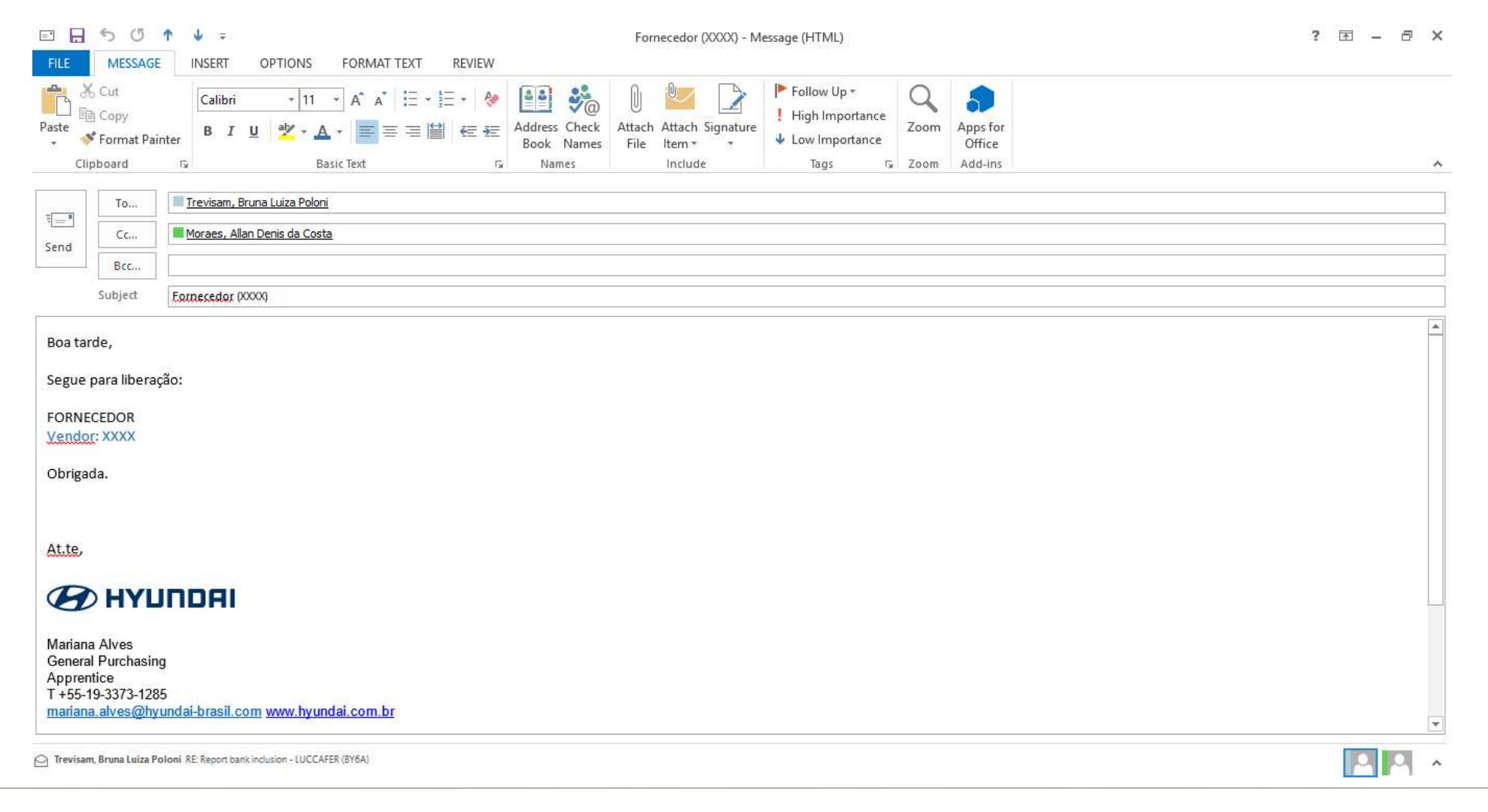

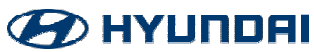

- 1. Ficha Cadastral (Supplier Registration Form);
- 2. Certificado de Registro (Certificate of Business Registration);
- 3. Informações Bancárias (Bank Account Information);
- 4. Report de Dados Bancários.

Todos os documentos devem ser notarizados e enviados via correio.

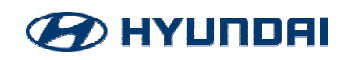

#### Supplier Registration Form

| No | Mandatory<br>Entry Field | Field Name                                | Input Data                                                                           | Remark |
|----|--------------------------|-------------------------------------------|--------------------------------------------------------------------------------------|--------|
| 1  | •                        | Supplier's Country                        |                                                                                      |        |
| 2  | •                        | Company registration number/Biz License N | 0                                                                                    |        |
| 3  | •                        | Resident Reg Nº                           |                                                                                      |        |
| 4  | •                        | CEO's Name                                |                                                                                      |        |
| 5  | •                        | Language used by Supplier                 |                                                                                      |        |
| 6  | •                        | Supplier Name                             |                                                                                      |        |
| 7  | •                        | Official Email for Contact                |                                                                                      |        |
| 8  | •                        | Business Opening Date                     | Ex: February 1st, 1977                                                               |        |
| 9  | •                        | Business Location Address 1               | Input Address in details                                                             |        |
| 10 | •                        | Business Location Address 2               | City                                                                                 |        |
| 11 | •                        | Business Location Address 3               | State                                                                                |        |
| 12 | •                        | Post No.                                  | VERY IMPORTANT.                                                                      |        |
| 13 | •                        | Tel. No.                                  |                                                                                      |        |
| 14 |                          | Fax. No.                                  |                                                                                      |        |
| 15 | •                        | Business Type                             | Example : Manufacture                                                                |        |
| 16 | •                        | Business Category                         | Example : Resistance Spot Welding Machine                                            |        |
| 17 | •                        | Major Delivery Item                       | Example: Resistance Spot Welding Machine (can repeat if the item is part of a group) |        |
| 18 | •                        | Terms of Payment                          | Input Terms of Payment                                                               |        |

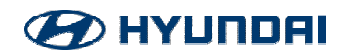

#### Certificado de Registro

| t Tanuance i                                    | d 2                                            | Certif                                 | 사업<br>ficate of                                                                  | 자 등 폭 -<br>Business                     | 중 명<br>Registra              | tion                      | 에 레 키 관<br>Processing Line            |  |
|-------------------------------------------------|------------------------------------------------|----------------------------------------|----------------------------------------------------------------------------------|-----------------------------------------|------------------------------|---------------------------|---------------------------------------|--|
| 2452-202-149                                    | 10-pó.7                                        |                                        | ( 넴<br>( Corpor                                                                  | 인사업자<br>ate Taxpa                       | )<br>ver )                   |                           | -R All                                |  |
| Vare of                                         | CORPANY                                        |                                        |                                                                                  | .132                                    |                              |                           |                                       |  |
| 사 및 후 년<br>Baniskess regis                      | 声荷 昭 東<br>tration number                       | -                                      | tion the second                                                                  |                                         |                              |                           |                                       |  |
| A t f c s                                       | ( K A)<br>resentative                          | ALC: NO                                |                                                                                  |                                         |                              |                           |                                       |  |
| 平 电 ( W V)<br>Resident(C)<br>registrat          | ) 음 兴 번 点<br>irgoration)<br>ica seaber         | Santard                                |                                                                                  |                                         |                              |                           |                                       |  |
| A to Business                                   | 소 제 지<br>Address                               |                                        | লান প্রবন্ধ                                                                      | 5 MILME 10                              | 11.7-53                      | a state of the            | Perfile of Sector                     |  |
| A Date of business                              | i ti<br>s consentcernt                         | -                                      | inel southe                                                                      | (h) [19](Bay)                           |                              |                           |                                       |  |
| 사 영 사<br>Date of tusiam                         | 등 특 및<br>is registration                       | -                                      |                                                                                  | 111-14-11 Illeg-i                       | s.                           |                           |                                       |  |
| Na sine :                                       |                                                | ·利法当/5<br>Monufact                     | 24<br>ar ing/tholese                                                             | te and retail                           | trade                        |                           |                                       |  |
| ∰<br>II u s i n e i                             |                                                | 관기상업<br>Renefact<br>무역업<br>Non-used    | 및 세이함)<br>ure of Electo<br>Calized shole                                         | N.<br>naić leiegrat<br>sale trade       | ed Circuita                  |                           |                                       |  |
|                                                 |                                                |                                        | 성영(영영왕) 주민(라영과)용용령호<br>Name(Name of sumposy) Besident(Daniamus) registration No. |                                         |                              |                           |                                       |  |
| ∰ ⊕ Å<br>Jsint buxi                             | 1 1                                            | 4                                      | 평사랑 없순!                                                                          | 나다 Cio Date                             | 1000                         | 20                        |                                       |  |
| t certi(y t<br>क संस्कृत केंड<br>This informati | hat above inf<br>일 원제 상태으로서<br>B is tree at af | i<br>ormation<br>i 수조 선정<br>the issues | 위와 없어<br>is true and<br>평수 영합니다.<br>e data of this                               | 흥명합니다.<br>connect to<br>contification a | the best of<br>ad his nade o | my knowle<br>uties to day | dge und belief.<br>nue in the fature. |  |
| 日中世王<br>Hecript No.                             | 501738567485                                   |                                        |                                                                                  |                                         | 2020 11                      | =                         | Parting stabil                        |  |
| ₩ 밤 부 세<br>Dessrtues1                           | 변원봉사심<br>Taopteny Service                      | Center                                 |                                                                                  |                                         | Year b                       | lonth Day                 | 1000日日100                             |  |
| 1월 월 34<br>Staff in Charge                      | 성제준<br>sim ben ium                             |                                        |                                                                                  | 경기광주세무서 祝방지랑                            |                              |                           |                                       |  |
| 엔 마 세<br>Triephour 3n.                          | 001-880-9221                                   |                                        |                                                                                  | Head of Gree                            | meriannein                   | District To               | a offirir (Stamp?                     |  |
| <u> 국제</u> 감                                    |                                                |                                        |                                                                                  |                                         |                              | W.                        |                                       |  |

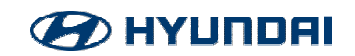

#### Informações bancárias

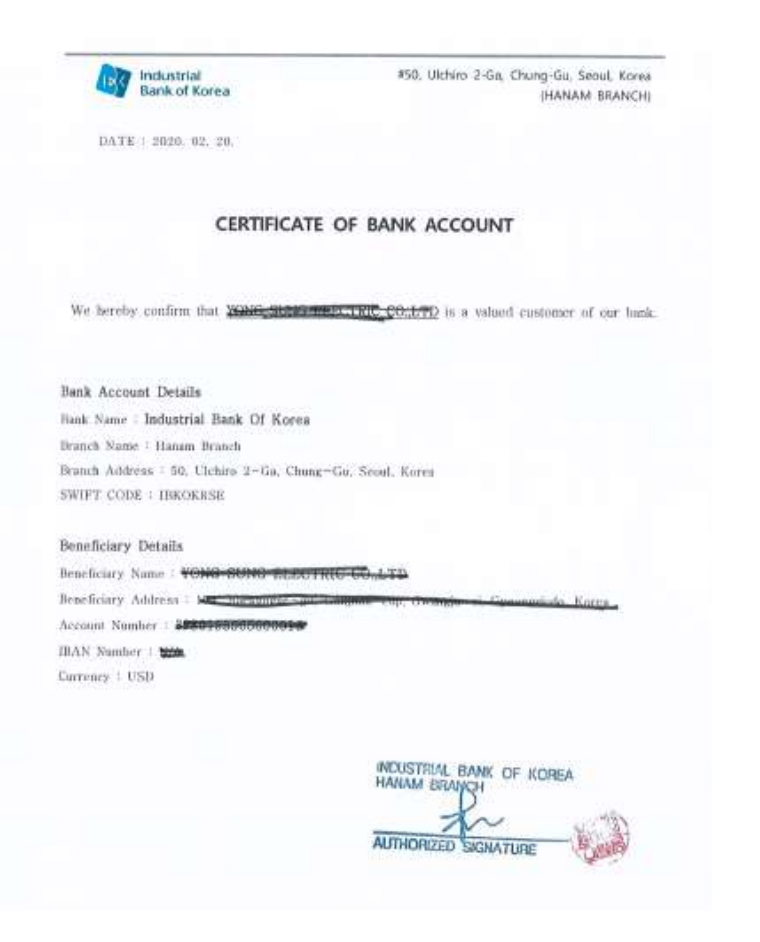

------(Beneficiary's Bank)-----

Industrial Bank Of Korea,

<u>Head office</u> 50, Ulchiro 2-gu, chung-gu, Seoul, 100-758, Korea Tel: 82-2-729-6114/7114 Fax: 82-2-729-7095 Telex: K23932-4 Cable: IBK SEL SWIFT: <u>http://www.ibk.co.kr</u>

| Beneficiary's Name      | P ** *** |
|-------------------------|----------|
| Beneficiary Account No, |          |
| Beneficiary's Address   |          |
| TEL                     |          |
| FAX                     | 1        |

PAY TO THE ORDER OF NOUSTFUL BANK OF KOREA HWASUNG PALTAL BRANCH ASIA

MITHORIZED SIGNATURE

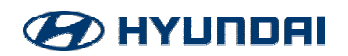

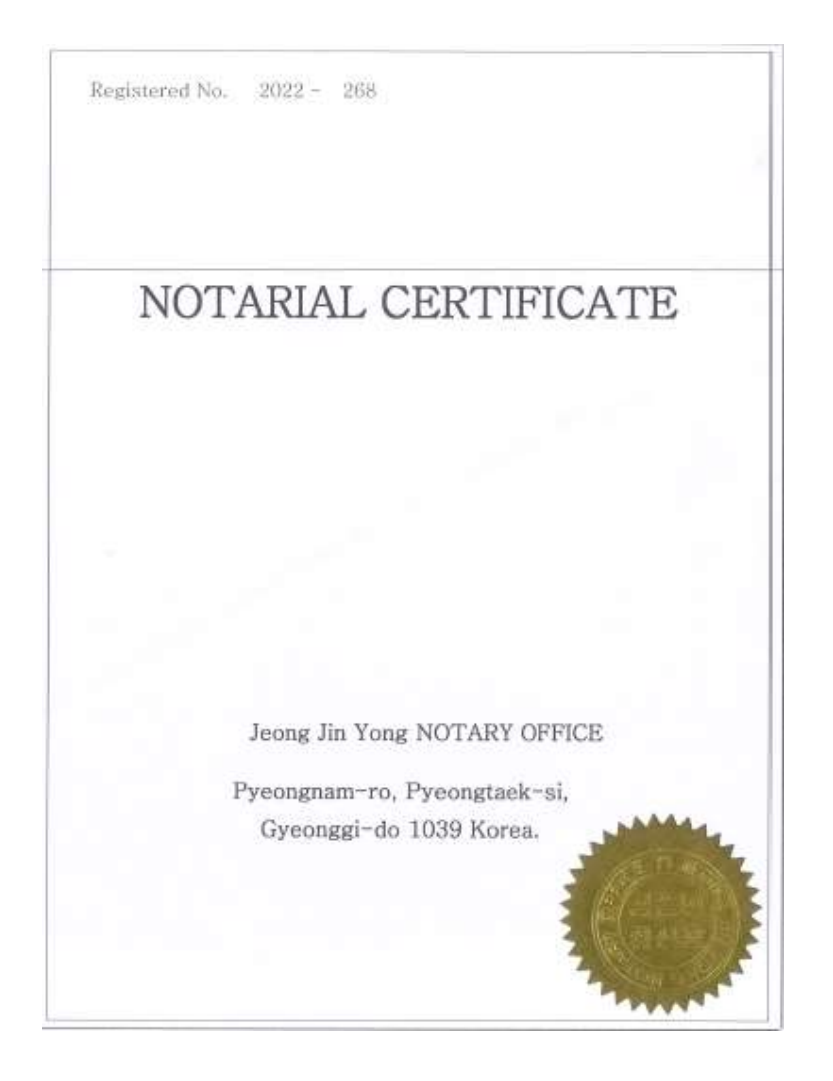

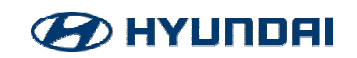

| Vendor - F     | ank Detail                                                                              | Responsible | Head of Work<br>Group | Head of section | Head of<br>Department | Coordinator |
|----------------|-----------------------------------------------------------------------------------------|-------------|-----------------------|-----------------|-----------------------|-------------|
|                | <ul> <li>Bank Datail Inclusion new supplier</li> </ul>                                  |             |                       |                 |                       |             |
| 1. Purpose     |                                                                                         |             |                       |                 |                       |             |
| 2. Information | <ul> <li>New supplier registration:</li> <li>Bank Name:</li> <li>Swift code:</li> </ul> |             |                       |                 |                       |             |
|                | Bank account:<br>Biz License Nº:                                                        |             |                       |                 |                       |             |
| 3. Detail      | Supplier:<br>Vendor:                                                                    |             |                       |                 |                       |             |
| 4. Conclusion  | o Bank detail inclusion for the supplier                                                | i.          |                       |                 |                       |             |

1 July 5, 2022

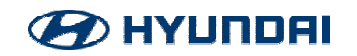

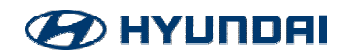

#### Após acessar o VAATZ, clicar em **Supplier Mgmt**

2

Selecionar a opção New Supplier Registration > New Supplier Registration

| Approval            | Master      | Requiremer                         | nt Sourcing                                        | Ordering                   | Global<br>Info    | System<br>Mgmt     | Catalo 1            | Supplier<br>Mgmt     |                      |            |
|---------------------|-------------|------------------------------------|----------------------------------------------------|----------------------------|-------------------|--------------------|---------------------|----------------------|----------------------|------------|
| Menu My             | / Menu 🧹    | 🚖 New Sup                          | plier Registration                                 |                            |                   |                    |                     |                      |                      |            |
| Supplier M          | lgmt 🛈      | Corporation                        | НМВ                                                | ~                          |                   |                    |                     |                      |                      |            |
| Approval Mgmt       |             | Country                            | BRAZIL                                             | ✓ Business No              |                   |                    |                     |                      |                      |            |
| E Documents rec     | eipt        | Duplication Che<br>Duplication Che | eck: Korea supplier<br>eck(Except Korea supplier): | When you register Excep    | ot Korea supplier | Plz check one more | e by searching name | and city             |                      |            |
| Approval list       |             |                                    |                                                    |                            |                   |                    |                     | 🔍 Dup. check(Ex      | cept Korea supplier) | Dup. check |
| Approval List(T)    | ier2)       | Pasic info                         | ieneral info                                       |                            |                   |                    |                     | Entered info         | Cancel App.          | Appvl Reg  |
| Approval Don        |             | Busic into                         |                                                    |                            |                   |                    |                     |                      |                      | *          |
| Registration        |             | Supplier Code                      | Status                                             | ~                          | (OLD)Supplier C   | ode                |                     | Reason for New       | registration 선택[CHAN | I_RESN] V  |
| New Supplier Pr     | agistration | Basic info                         |                                                    |                            |                   |                    |                     |                      |                      | 🔛 Save     |
| Z New Supplier Re   | egistration | Supplier name(Eng                  | lish;                                              |                            |                   |                    |                     | abbr                 |                      |            |
| New Supplier        | Registratio | Supplier name(Loc                  | al)                                                |                            |                   |                    |                     |                      |                      |            |
| Registering St      | tatus       | Address(English)                   | r.                                                 |                            |                   |                    |                     | [EN]City / State     | /                    | Q          |
| Modify Supplier I   | nfo         | Address(local)                     | QPostal No.                                        |                            |                   |                    |                     |                      |                      |            |
|                     |             | Country                            |                                                    | <ul> <li>✓ City</li> </ul> |                   | Q                  |                     | Language Used by Sup | English              | ~ *        |
| Mgmt Dept Trans     | sfer Reques | 사용가능합니다.                           |                                                    |                            |                   |                    |                     |                      |                      |            |
| Supplier Issue Info | ormation    | Supplier Mgm                       | t × New Supplier Regist                            | ration ×                   | Trines 10         |                    |                     |                      |                      | A P B      |

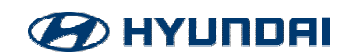

Selecionar Country > KOREA (pode variar de acordo com a nacionalidade do fornecedor)

Selecionar a opção Business No. > Inserir (somente números)

Selecionar Dup. Check

3

4

5

#### The Supplier Registration

| Country<br>Duplication<br>Duplication | Check: Korea su<br>Check(Except Ko | →<br>plier<br>rea supplier): Whe | Busine<br>n you registe | er Except Korea suppli | ier Plz chec | k one more by searc | ching name a | and city            |               |          |           |
|---------------------------------------|------------------------------------|----------------------------------|-------------------------|------------------------|--------------|---------------------|--------------|---------------------|---------------|----------|-----------|
|                                       |                                    |                                  |                         |                        |              |                     |              | 🔍 Dup. check(Exc    | cept Korea su | ipplier) | Dup. chec |
| Basic info                            | General info                       |                                  |                         |                        |              |                     |              | Entered info        | Cance         | el App.  | Appvl Re  |
| upplier Code                          |                                    | Status                           |                         | V (OLD)Supplier        | r Code       | Q                   |              | Reason for New r    | egistration   | 선택[CHAI  | N_RESN] V |
| sic <mark>in</mark> fo                |                                    |                                  |                         |                        |              |                     |              |                     |               |          | 📔 Save    |
| upplier name(I                        | English)                           |                                  |                         |                        |              |                     | al           | br                  | F             |          |           |
| upplier name(l                        | Local)                             |                                  |                         |                        |              |                     |              |                     |               |          |           |
| ddress(Englist                        | 1)                                 |                                  |                         |                        |              |                     | [E           | N]City / State      | 7             | Ī        | Q         |
| ddress(local)                         | Q Posta                            | I No.                            |                         |                        |              |                     |              | ih.                 |               |          |           |
| 1.12                                  |                                    |                                  | ~                       | City                   |              | Q                   | La           | anguage Used by Sup | English       |          | ~         |

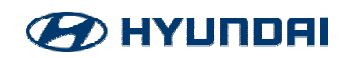

- 🔷 Caso o fornecedor já esteja cadastrado em outras companhias. Ex: KIA, HMMA, HMI.
- Selecione um cadastro.
- Add reg > Ele copia as informações que já estão em outras companhias, sendo necessário o preenchimento apenas da Segunda parte (General Info).
- 8 Biz unit tax Reg. > O cadastro fica em branco para preenchimento total.

Below supplier are already registered by other corporations.

- 1. Add registration : Use already registered code (Check the Basic info and Input General info)
- 2. Register Supplier applied per-business unit tax payment (Only KOREA Supplier)

When you register new supplier Yo ould get the appro 8 of SR team(already be set in the V\_SIN

| Sel. | corporation | Supplier Code | Supplier name (E | Supplier name (L | Address(Eng)          |
|------|-------------|---------------|------------------|------------------|-----------------------|
|      | HMMA        | D741          | KRST CO., LTD.   | KRST CO., LTD.   | 756 Cheonganç         |
|      | Hyundai/Kia | D741          | KRST CO., LTD.   | KRST CO., LTD.   | 756 Cheongan <u>c</u> |
|      | Wia         | D741          | KRST CO., LTD.   | KRST CO., LTD.   | 756 Cheongang         |
|      | Rotem       | D741          | KRST CO., LTD.   | KRST CO., LTD.   | 756 Cheongan <u>c</u> |
|      | INI Steel   | D741          | KRST CO., LTD.   | KRST CO., LTD.   | 756 Cheongang         |
|      | BNG Steel   | D741          | KRST CO., LTD.   | KRST CO., LTD.   | 756 Cheonganc         |

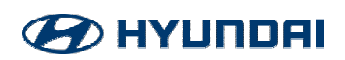

- 9 Selecionar Supplier name(English)/Supplier name(Local) > Colocar a razão social (sem acentos e pontos)
   10 Abbr > Colocar nome fantasia
   11 Address(English)/Address(Local) > Endereço: Rua, número, Bairro, complemeto (sem acento, ~, ç)
  - City > Escrever o nome da cidade
- 13 Selecionar o Estado
  - Postal No > CEP do endereço, no formato 12345-678 (Sempre colocar traço "-" e não ponto ".")
  - Selecionar a Cidade

|                 |                                                       |                      |   | - Dup. cilecriter    | cept Noted aupplier) |             |
|-----------------|-------------------------------------------------------|----------------------|---|----------------------|----------------------|-------------|
| Basic info      | General info                                          |                      |   | Entered info         | Cancel App.          | 🔒 Appvi Req |
| Basic info      | 9                                                     |                      |   | 10                   |                      | 🔚 Save 🔺    |
| Supplier name(B | English                                               |                      |   | abbr                 | r                    |             |
| Supplier name(L | -0Call                                                |                      |   |                      |                      |             |
| Address(English |                                                       |                      |   | [EN]City / State 12  | 13                   | Q           |
| Address(local)  | Q Postal No 14                                        | 11                   | 1 |                      |                      |             |
| Country         | BRAZIL                                                | City 15              | Q | Language Used by Sup | English              | ~           |
| Biz License No. | 12776148000100                                        | Biz License Reg Date |   | Email                |                      |             |
| Tel             | <b>F</b>  -   <b>F</b>  -   <b>F</b>  -   <b>F</b>  - | FAX                  |   | Corp. Regi, ID NO    |                      |             |

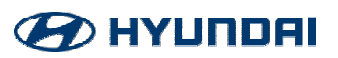

- 16 Biz License Reg Date > Colocar a data de cadastro
- 17 Email
- 18 Tel > Código do País, DDD, número de telephone (até 4 dígitos por espaço)
  - 9 Preencher com ponto "."
- 20 Name(Eng) / Name(Local) > Nome do contato (não é considerado o nome do CEO)

| Basic info      | General info   |                      |                              | Entered info         | Cancel App. | 🔒 Appvl Req |
|-----------------|----------------|----------------------|------------------------------|----------------------|-------------|-------------|
| Journa, L       | ET TALIE       | - ony                |                              | Eangaage been of bar | Englion     |             |
| Biz License No. | 12776148000100 | Biz License Reg Date |                              | Email 17             |             |             |
| Tel 18          |                | FAX                  |                              | Corp. Regi. ID N(19  |             |             |
| Biz Type(En 19  |                | Biz Catg(Eng)        |                              | Biz Item(Eng)        | *<br>-      |             |
| Biz Type(Local) |                | Biz Catg(Local)      |                              | Biz Item(Local)      |             |             |
| CEO informati   | on             |                      | CEO information(addition     | al)                  |             |             |
| Name(Eng)       | 20             |                      | highest academic record(Eng) |                      |             |             |
| Name(Local)     |                |                      | highest academic record(Loca | 1)                   |             | v           |

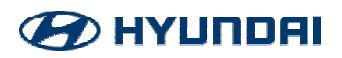

- 21 Supplier Catg > General Material Supplier
  - Supplier type > Purchaser (pode variar dependendo da área)
- 23 Supplier type > First group

22

- Supplier type > Korean (pode variar de acordo com a nacionalidade do fornecedor)
- 5) Payment on Accnt > HMB
- 26 Supplier Index(HKMC) > MRO Supplier

| Basic info    | General info |          |   |                       |             | Entered info | Cancel App.             | Appvl Req   |
|---------------|--------------|----------|---|-----------------------|-------------|--------------|-------------------------|-------------|
| General info  |              |          |   |                       |             |              |                         | Save        |
| Supplier Catg |              |          | ~ | Supplier Type         | First group |              |                         | ~           |
| Biz Type Code | e            |          | ٩ | Supplier Type         |             |              |                         | ~           |
| Subcontract ( | Y/N)         | res 🔘 No |   | Reg Dept Code         | 60000028    | Q Com        | oras, Logística e Desem | . Aduaneiro |
| Supplier type | 2            |          | ~ | Payment on Accnt      |             |              |                         | ~           |
| ERP AddInfo   | 9            |          |   | Supplier Index(HKM020 |             |              |                         | ~           |
|               |              |          |   |                       |             |              |                         | •           |

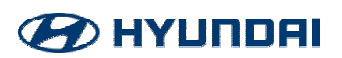

27 Pic comment English > Área Requisitante / Local Language > Objeto do fornecimento

28 Attached List > Double-click

| ERP AddInfo | 9              | Supplier Index(HKMC) MRO Supplier | $\sim$ |
|-------------|----------------|-----------------------------------|--------|
| PIC Comm    | English 27     |                                   |        |
| ent         | Local language |                                   |        |

|               | File Name |                                 | File Size | @ Attach |
|---------------|-----------|---------------------------------|-----------|----------|
| Attached List | 28        | Double-click or drag files here | *         | Delete   |

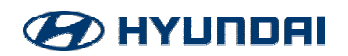

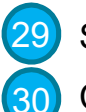

Selecionar o anexo

Clicar em OPEN

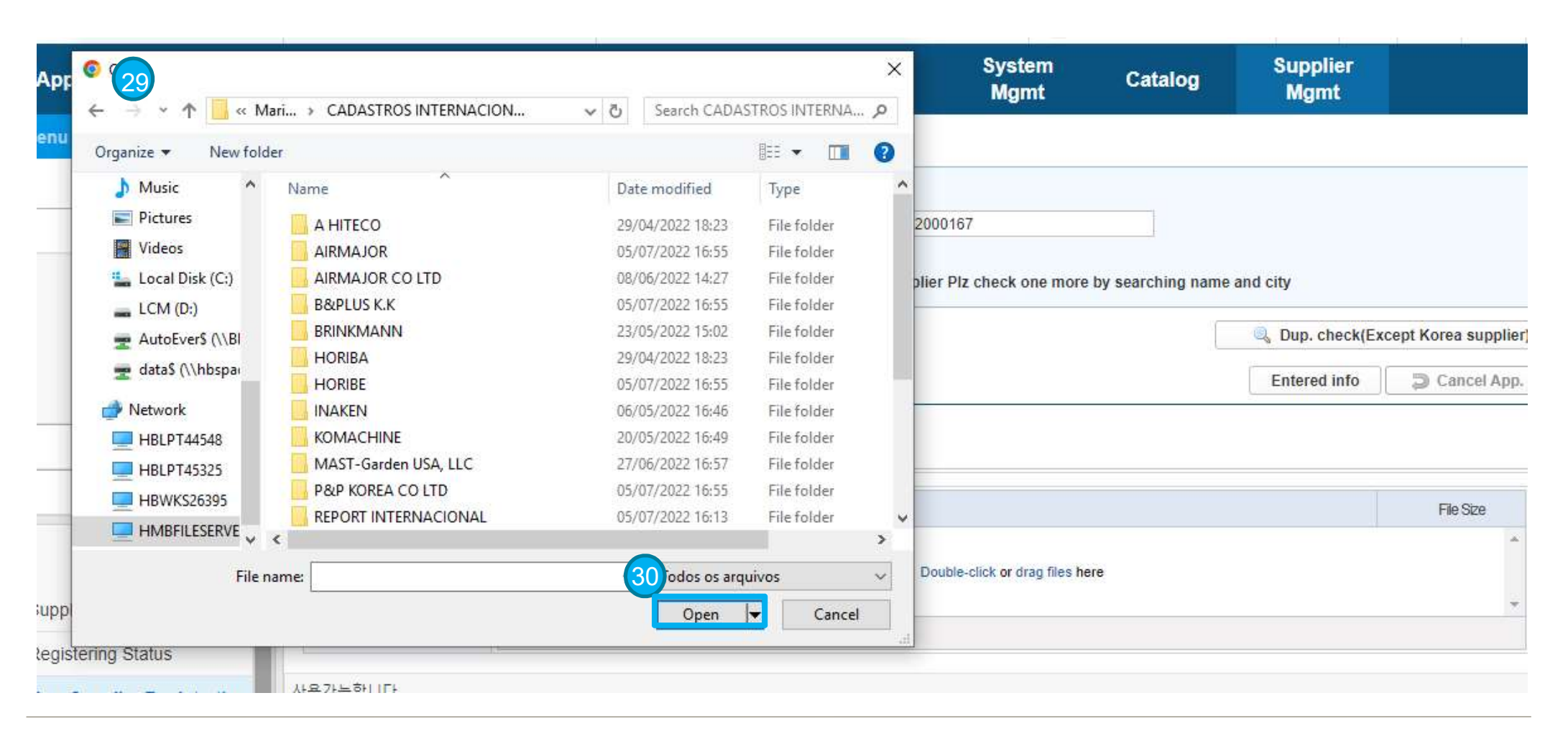

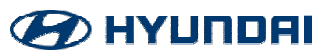

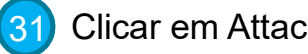

Clicar em Attach

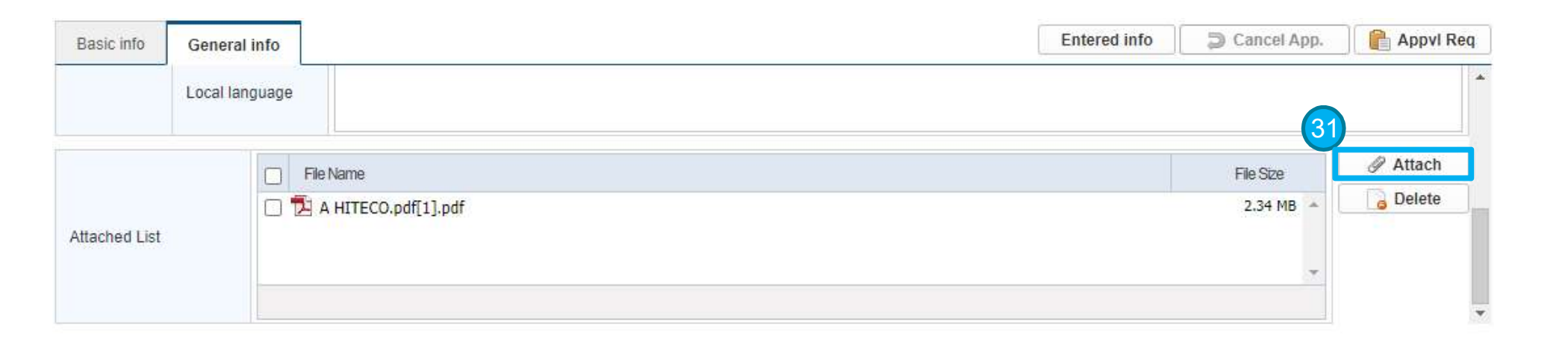

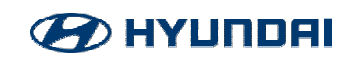

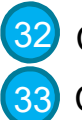

32 Clicar em Save Clicar em Confirm

| Basic info General info It is saved.<br>eneral info Cancel App<br>Supplier Cato Confirm Type First group | Appvl Re |
|----------------------------------------------------------------------------------------------------|----------|
| eneral info 33 Confirm Type First group                                                                  |          |
| Supplier Cate General Material St. Confirm Type First group                                              | Save     |
| Supplier outg                                                                                            | ~        |
| Siz Type Code Q Supplier Type Local Supplier                                                             | ~        |
| Subcontract (Y/N) O Yes O No Reg Dept Code 60000028 O Compras, Logistica e Desem. Adua                   | ineiro   |
| Supplier type Purchaser V Payment on Accnt HMB                                                           | ~        |
| RP AddInfo Supplier Index(HKMC) MRO Supplier                                                             | ~        |

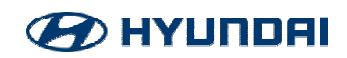

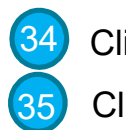

Clicar em Appvl Req Clicar em Rep.

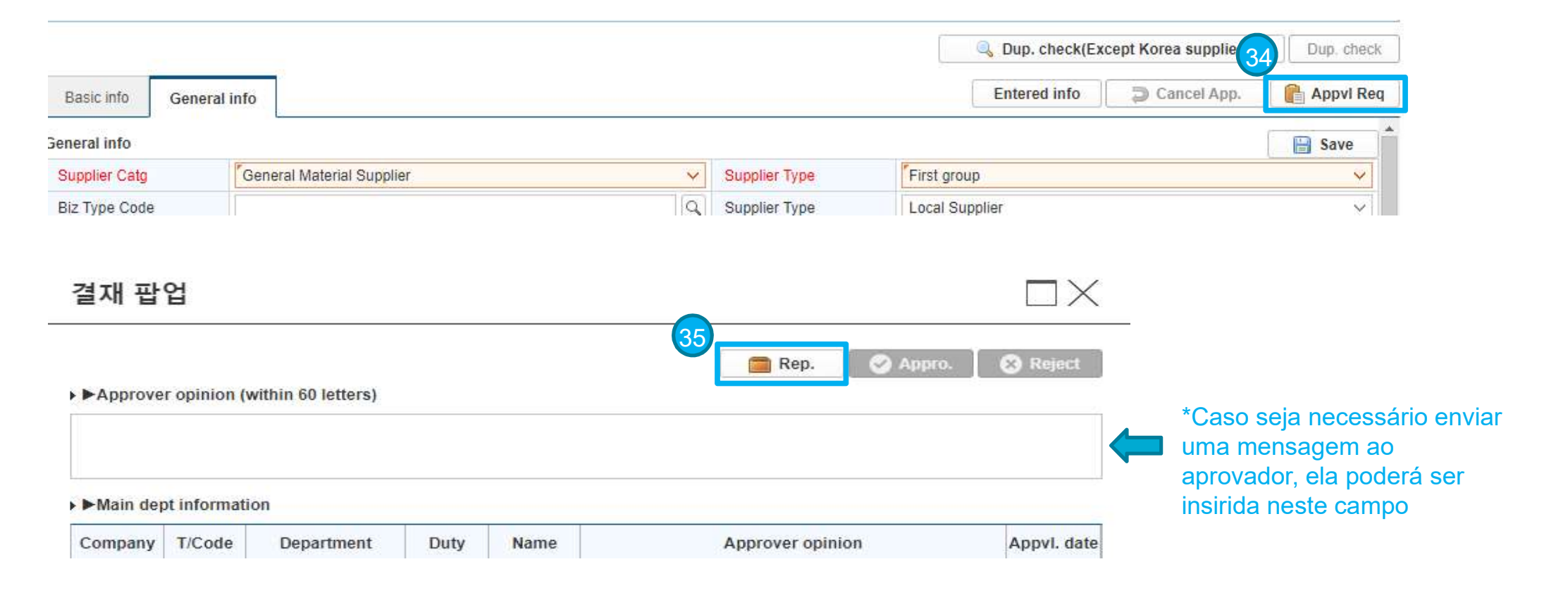

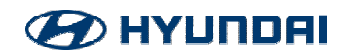

36 Selecionar o aprovador através do botão Sel.

| Approve   | ropini  | on (within 6 | 50 letters) |          |                    |          |                  |             |
|-----------|---------|--------------|-------------|----------|--------------------|----------|------------------|-------------|
| ►Main de  | ot info | 차기 김         | 결재자 선택      | 백        |                    |          |                  |             |
| Company   | T/C     |              |             |          |                    | 36       |                  | Appvl. date |
| HMB       | 6000    |              |             |          |                    |          | Sel.             |             |
|           |         | Select       | Company     | T/Code   | Department         | ID-No.   | PIC              |             |
|           |         |              | HMB         | 60000028 | Compras, Logística | 37100072 | Rodrigo Matalha  |             |
|           |         |              | HMB         | 60000028 | Compras, Logística | 37100113 | Alex Adriano Sar |             |
|           |         |              |             |          |                    |          |                  |             |
|           |         |              |             |          | 2                  |          |                  |             |
| Co.Sign   | infor   |              |             |          |                    |          |                  |             |
| - oo-sign | mor     |              |             |          |                    |          |                  |             |

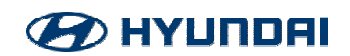

37 Para confirmar, clicar em Confirm

|               |                     |                            |                      |                  |              | Dup. ch        | eck(Ex | cept Korea sup    |
|---------------|---------------------|----------------------------|----------------------|------------------|--------------|----------------|--------|-------------------|
| nfo Gen       | eral info           | Requested for approval it! |                      |                  |              | Entered        | info   | Cancel            |
| nfo<br>r Catg | General Material St | Confirm                    |                      | Туре             | First group  |                |        |                   |
| e Code        |                     | Q                          |                      | Supplier Type    | Local Suppl  | Local Supplier |        |                   |
| tract (Y/N)   | 🔘 Yes 💿 No          |                            |                      | Reg Dept Code    | 60000028     | Q              | Comp   | oras, Logistica e |
| r type        | Purchaser           | Purchaser v                |                      | Payment on Accnt | НМВ          | НМВ            |        |                   |
|               |                     |                            | Supplier Index(HKMC) |                  | MRO Supplier |                |        |                   |

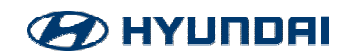

Assim que o cadastro for aprovado no VAATZ, será gerado um alfanúmerico de 4 dígitos e o Cadastro migrará para o SAR

Cadastro migrará para o SAP.

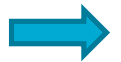

Seguir as orientações na página 40 (Aprovação de Cadastro) para o envio da documentação ao departamento FINANCEIRO.

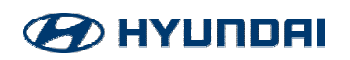

# **GENERAL PURCHASING TEAM**

# SUPPLIER MASTER DATA

Dúvidas: Cadastro e documentação – Mariana Alves – Ramal 1285 Acesso ao VAATZ – Adriel Silva – Ramal 1206 Aprovação – Rodrigo Dezan – Ramal 1254

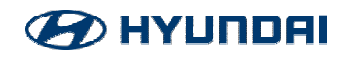